STREAMLINE CONTROLS PVT.LTD.

# INSTRUCTION MANUAL FOR CONTROL SYSTEM OF INJECTION MOLDING MACHINE

## **FIRMWARE VERSION 3.0**

INJkon 08/ Manual
Business Mission

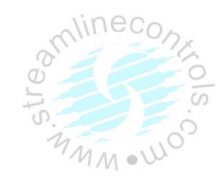

Streamline Controls Pvt. Ltd. (SCPL) is in the business of providing electronic & computerized Automation solution for different industries so as to enhance the quality and productivity. Our motto is to provide indigenous, reliable and proven products & hence to ensure consistent Performance. Our concept of value to the customers is to supply indigenous control systems Designed with latest technology, developed through extensive R & D, incorporating state of Art technology (world technology trend), manufactured under strictest quality control system And duly tested, at competitive prices, delivered in time and supported by service teams.

We feel it to be our responsibility to ensure that our business operates at a reasonable profit, as profit provides opportunity for R&D, growth and job security. Therefore we are dedicated to profitable growth - growth as a company and growth as an individual.

For detailed inquiry and troubleshooting contact:

STREAMLINE CONTROLS PVT.LTD. 401/402,"meghansh"complex, opp. Oxford tower, Gurukul road, Memnagar, Ahmedabad-380 052. Gujarat, India.

Phone. – 919328808665/9328808669 (Customer Care)

E-mail -customercare@Streamlinecontrols.com

Website:www.streamlinecontrols.com

## PREFACE

INJkon is multi functional controller incorporating micro controller, making it most versatile and cost effective solution optimally designed to best suit the automation needs of injection molding machines.

For letter usage and maintenance of control system, detail study of this operating manual will be helpful. We would be glad to assist your quarries.

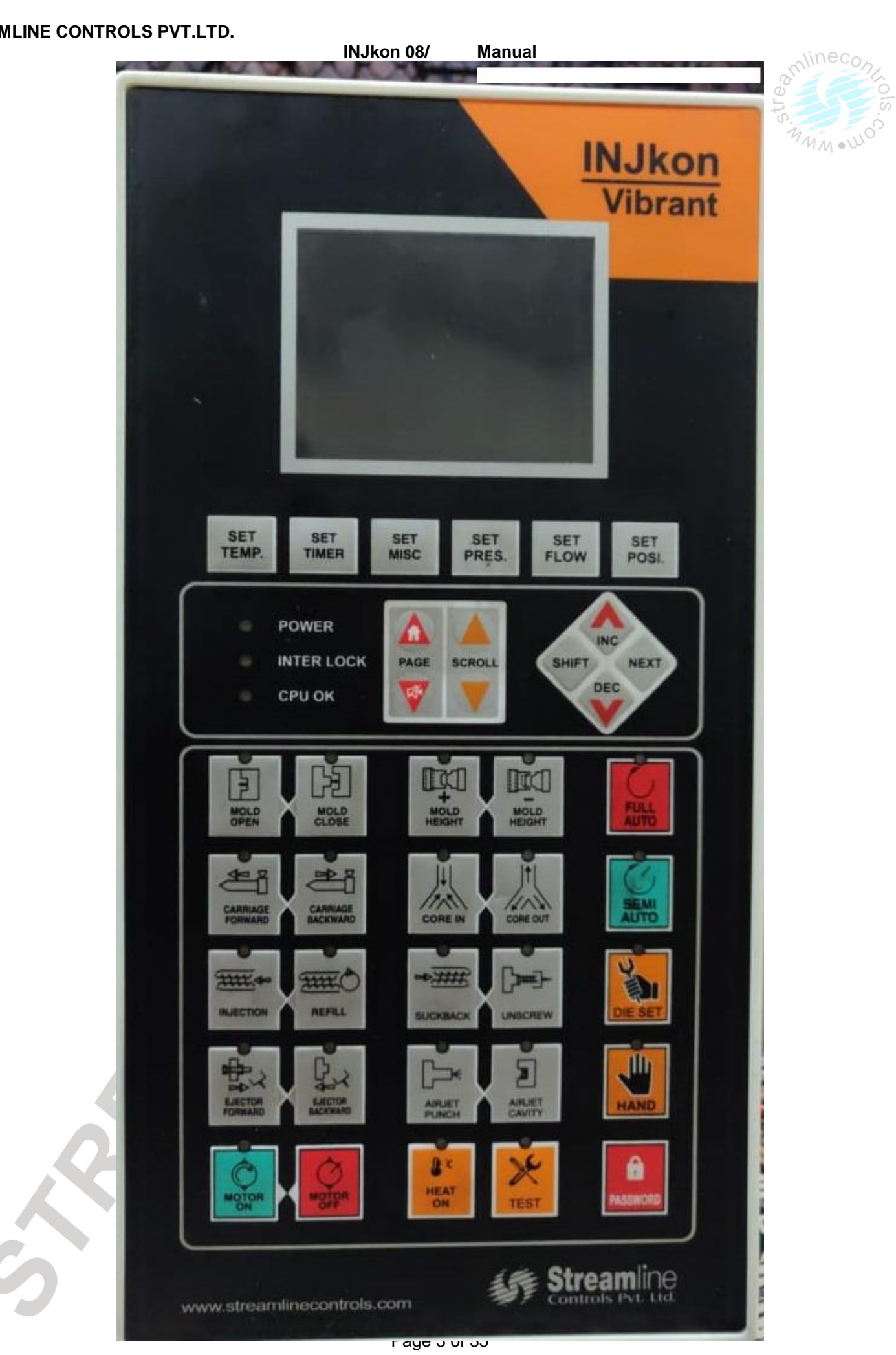

Manual

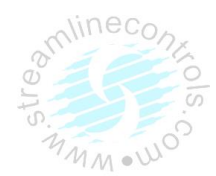

#### **CONTENTS**

- (A) SYSTEM SPECIFICATIONS
- (B) INTRODUCTION
- (C) FEATURES
- (D) SCOPE OF SUPPLY
- (E) **PROGRAMMING OF THE SYSTEM**
- (F) **OPERATING PANEL DESCRIPTION**
- (G) MANUAL MODE OF OPERATION
- (H) PRECAUTIONS
- (I) **SETTING PROCEDURES FOR:** 
  - **TEMPERATURE CONTROLLER** (1)
  - (2) TIMERS
  - **MISC.FUNCTIONS** (3)
  - (4) Pressure
- (J) WIRING DIAGAM
- (J) Home, About us, Password Function Page:
- (K) **DESCRIPTION OF TEST MODES:** 
  - (1) OUTPUT
  - (2) TEMPERATURE
- (L)

**FUNCTIONAL DESCRIPTION OF:** 

- (1) **HEAT OFF FUNCTION**
- (2) HAND
- (3) SEMI AUTO
- **FULLY AUTO** (4)
- **INTERLOCKS** M)
- LIST OF I/P AND O/P

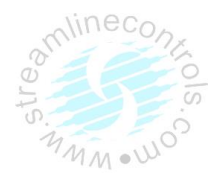

## (A) SPECIFICATIONS:

#### Input

| Power:  |  |
|---------|--|
| Voltage |  |

| <br>24VDC + | 1%VDC |
|-------------|-------|

#### Control:

| control.       |                           |
|----------------|---------------------------|
| Thermocouple   | <br>J / K type - Isolated |
| Proximity/     | <br>NPN (NO type)         |
| Limit switches | 10-30 Vdc - 50 mA Max.    |
|                |                           |

## Output

For Solenoids -- For 24VDC - 2 Amp. Max. – MOSFET Driver Output

#### Environment

| Temperature | <br>0ºC to 55ºC                |
|-------------|--------------------------------|
| Humidity    | <br>5 to 95% RH non-condensing |

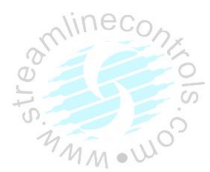

#### (B) INTRODUCTION

INJkon is a complete proven & reliable control system for Injection Molding Machine. System consists of two units.

(1) MMI unit

(2) SMPS

#### (1) Operating Panel:

This is small lightweight Display unit with soft touch keypad & LCD display, digital input, digital output and temperature section.

This package has some obvious advantages over existing conventional Electrical Systems. This occupies lesser space than conventional system. The simplicity of wiring from solenoids to systems or limit switches to system and from Thermocouples to system makes it easier and less time consuming for commissioning. This system has no moving parts, so periodical maintenance is drastically reduced and there for reliability is definitely improved. Function like suck back ON-OFF, Heating ON-OFF and Cycle Time Interlock makes this system much more superior then the conventional system.

#### (C) FEATURES

- > Inherently reliable high speed Micro controller based technology C8051F120 CPU.
- Offers 12 digital inputs, 20 digital outputs, 8-zone time Proportional controlled Temperature Controllers, 1 pressure output, timers, Extensive feather touch membrane keypad for user interface for manual/Semi auto/fully auto functions of the machine.
- > Latest E2PROM Technology ensures security of programmed parameters.
- User friendly programming through an extensive membrane keypad for easy operator interface (Details of manual mode operations available is appended on separate sheet)
- Six digit shot counter to count Number of Pieces.
- Facility for counting cycle time helpful in production analysis.
- > Three different programs for Ejector operations provide to suit the operational needs with various molds.
- > Thermocouple "Open" & "Reverse" conditions are self-detected and are displayed as "Opn" and "rev" respectively.
- Programmable High & Low limits for all temperature zones.
- > Automatic cold junction compensation for Thermocouple inputs.
- Mold Safety interlock provided in case of abnormal pressure rise while the mold is getting closed (For that pressure switch input has to be provided.)
- > Inbuilt interlocks for Low & High temperature, Front and/or Back guards, Maximum Cycle Time, Emergency stop etc.
- > Operating Input/output diagnosis.

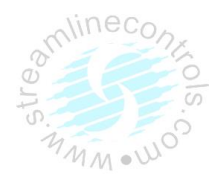

## (D) SCOPE OF SUPPLY

Streamline Controls to provide:

1. Hand Panel.

2. Operating Manual.

## (E) **PROGRAMMING OF THE SYSTEM**

The system will be programmed to suit your application by us.

#### (F) OPERATING PANEL DESCRIPTION

#### **Key's Description**

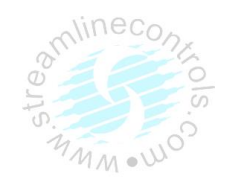

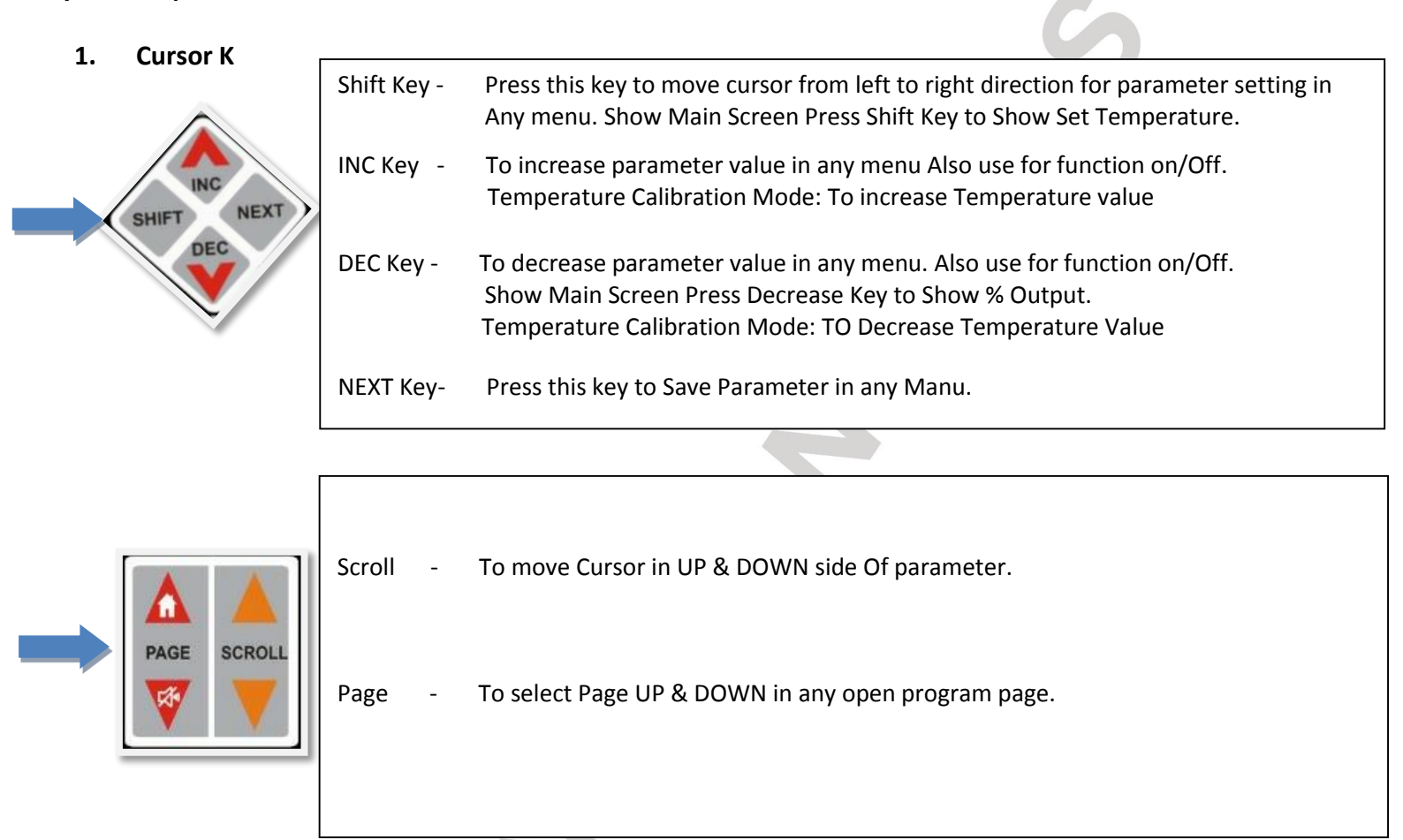

#### 2. Menu Selector

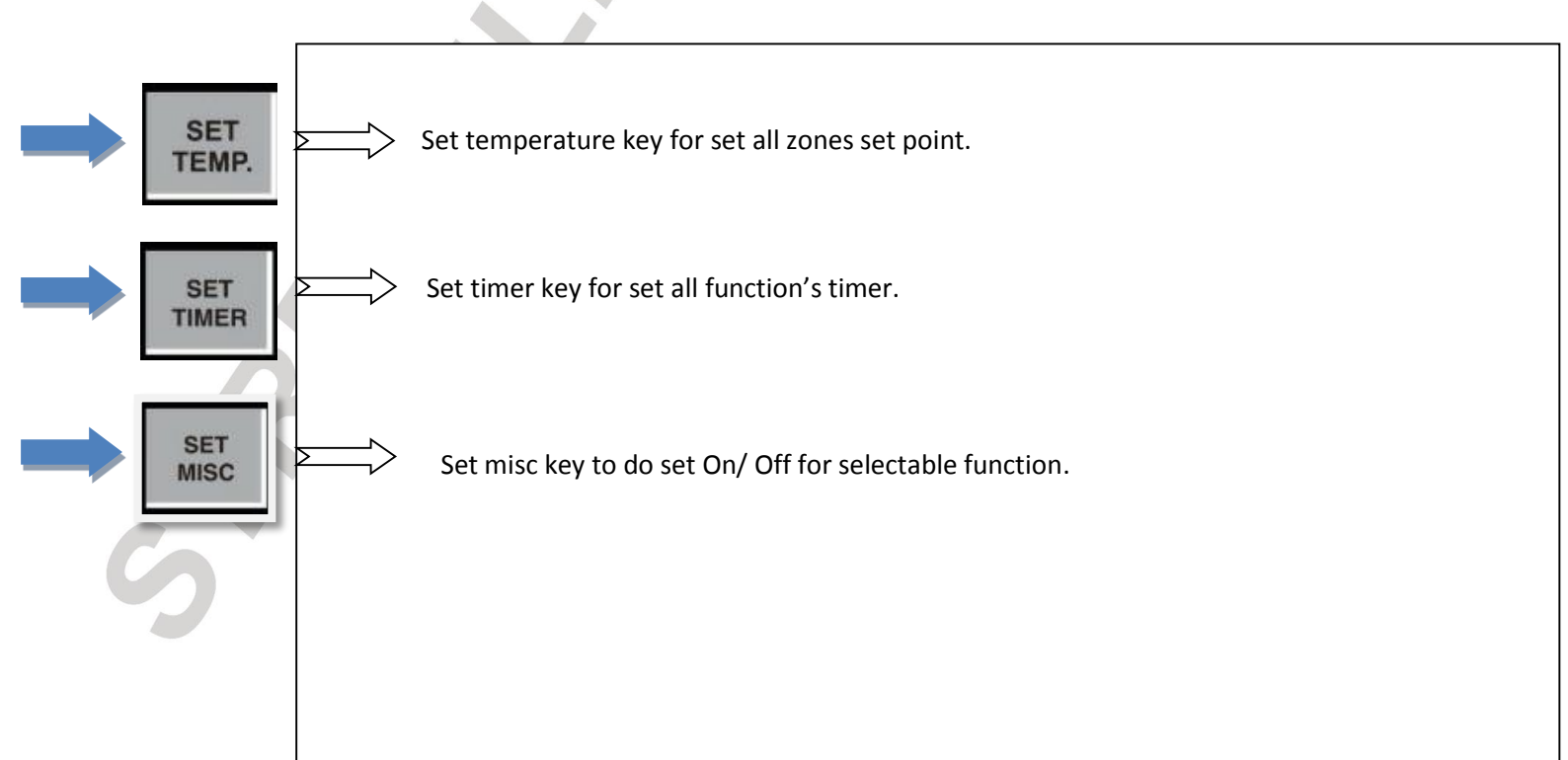

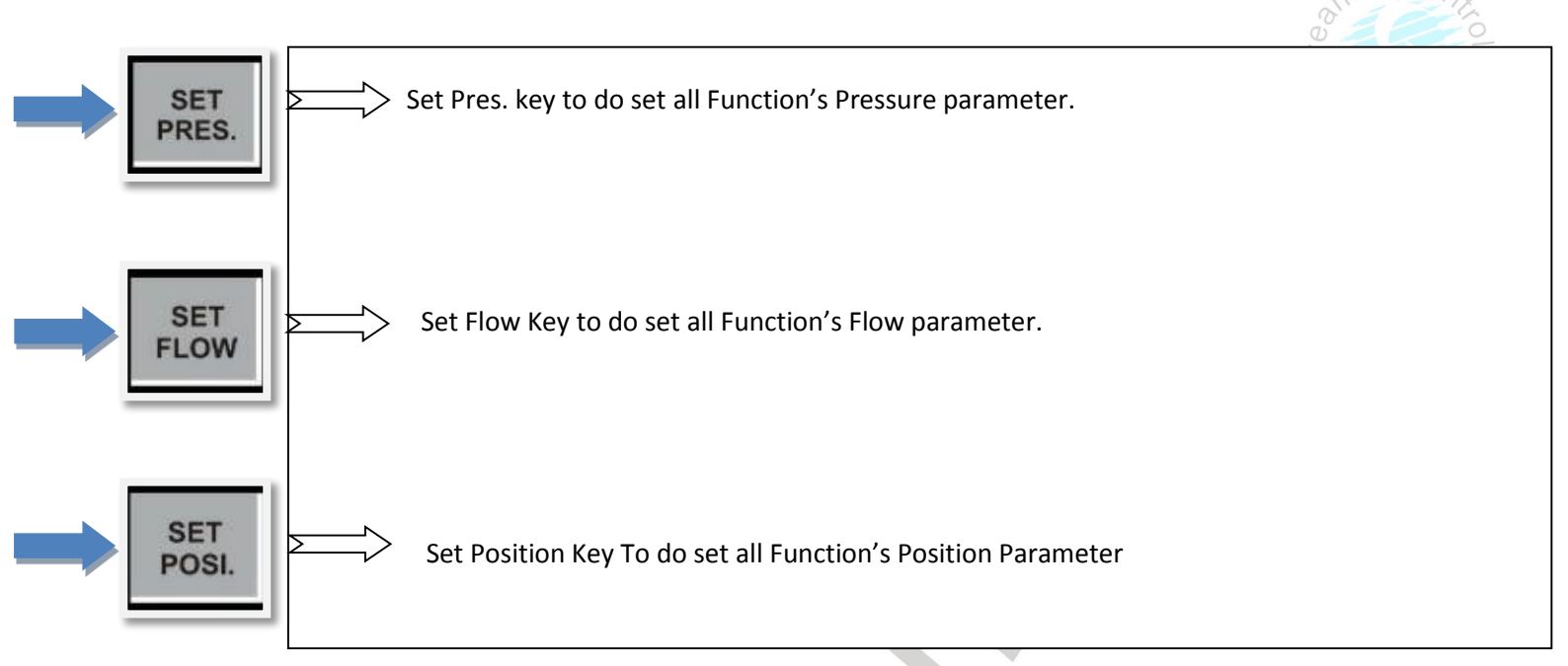

#### 3. Operating Mode Selector

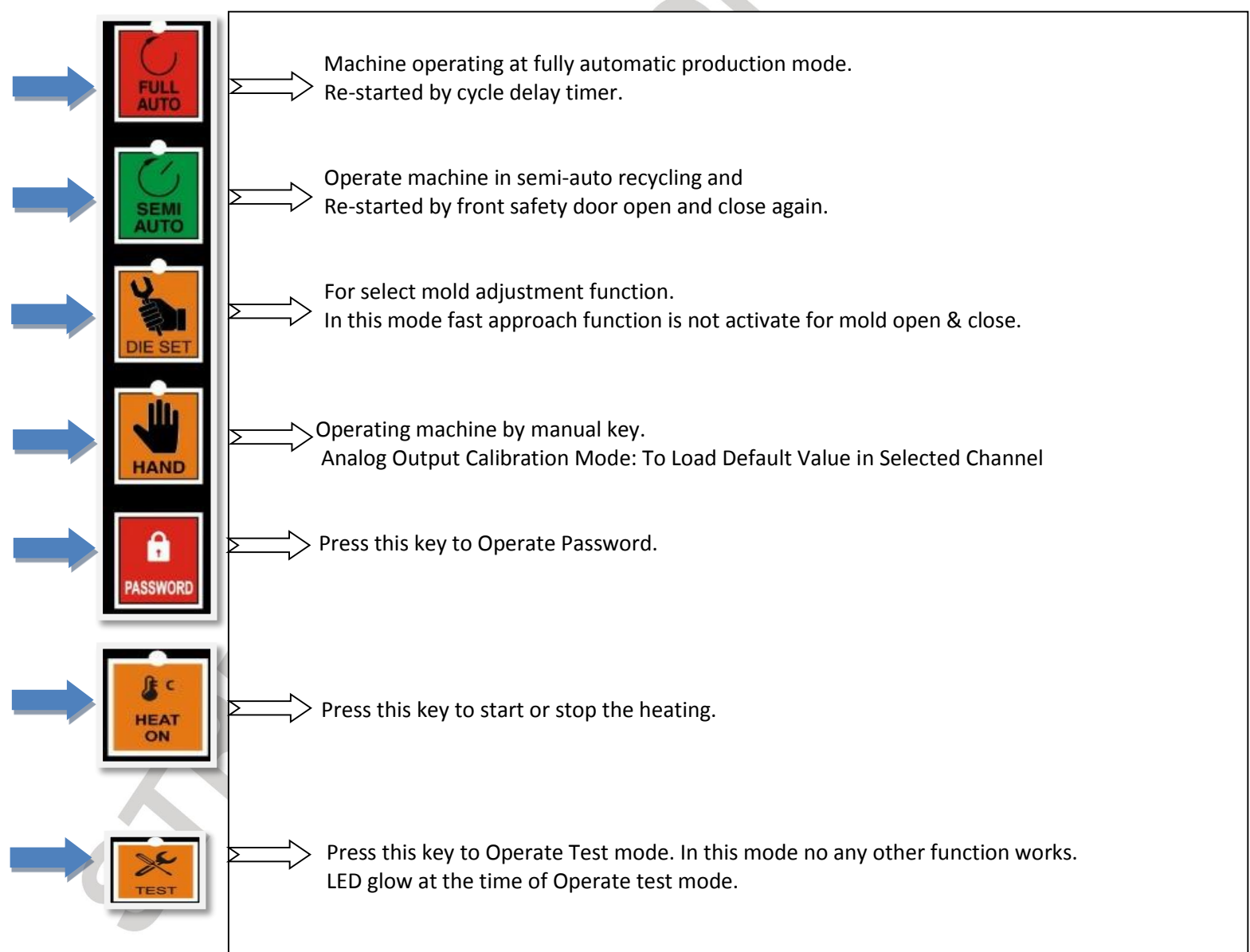

Manual

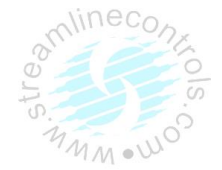

4. **Manual Operation Key** 

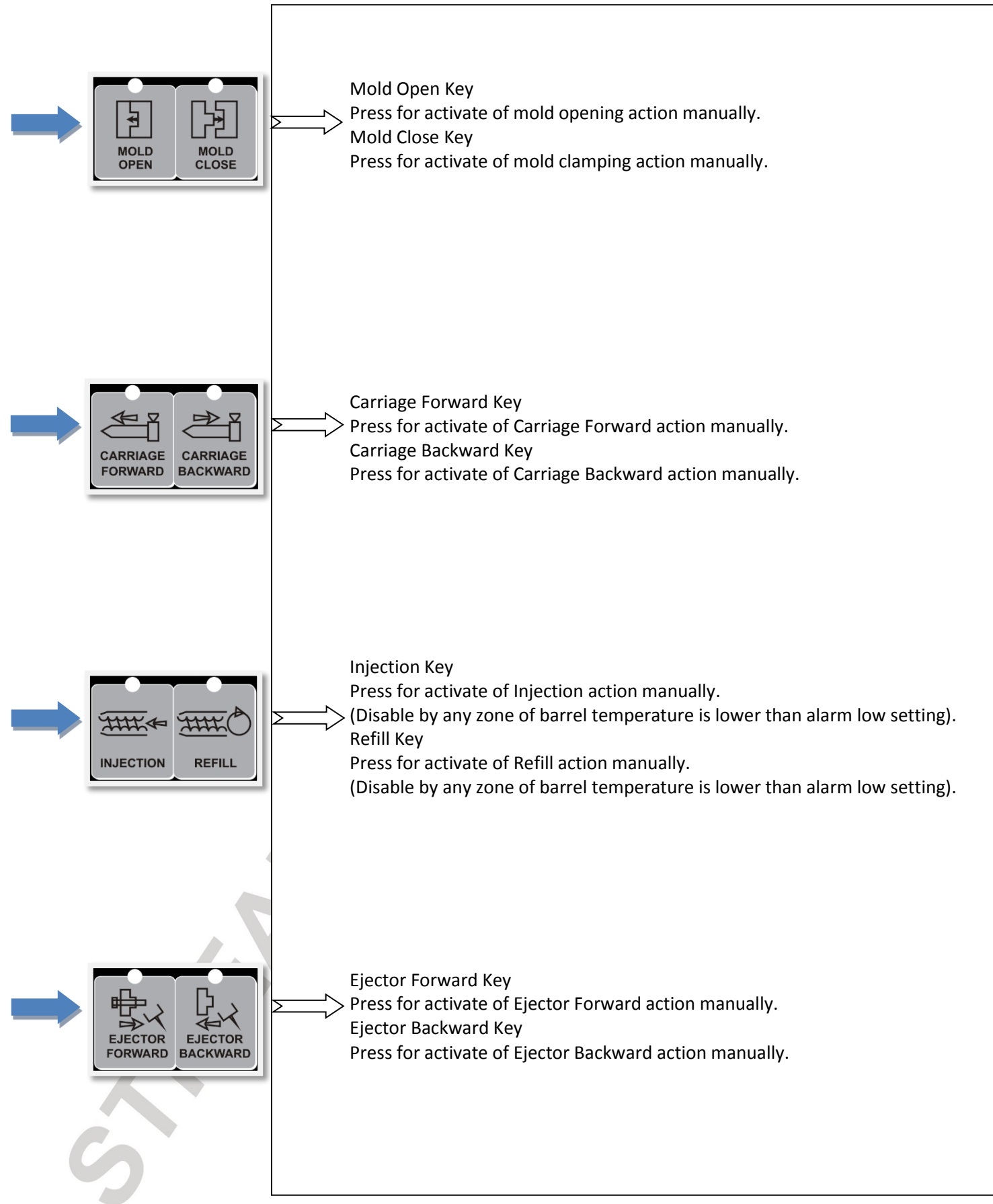

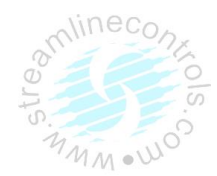

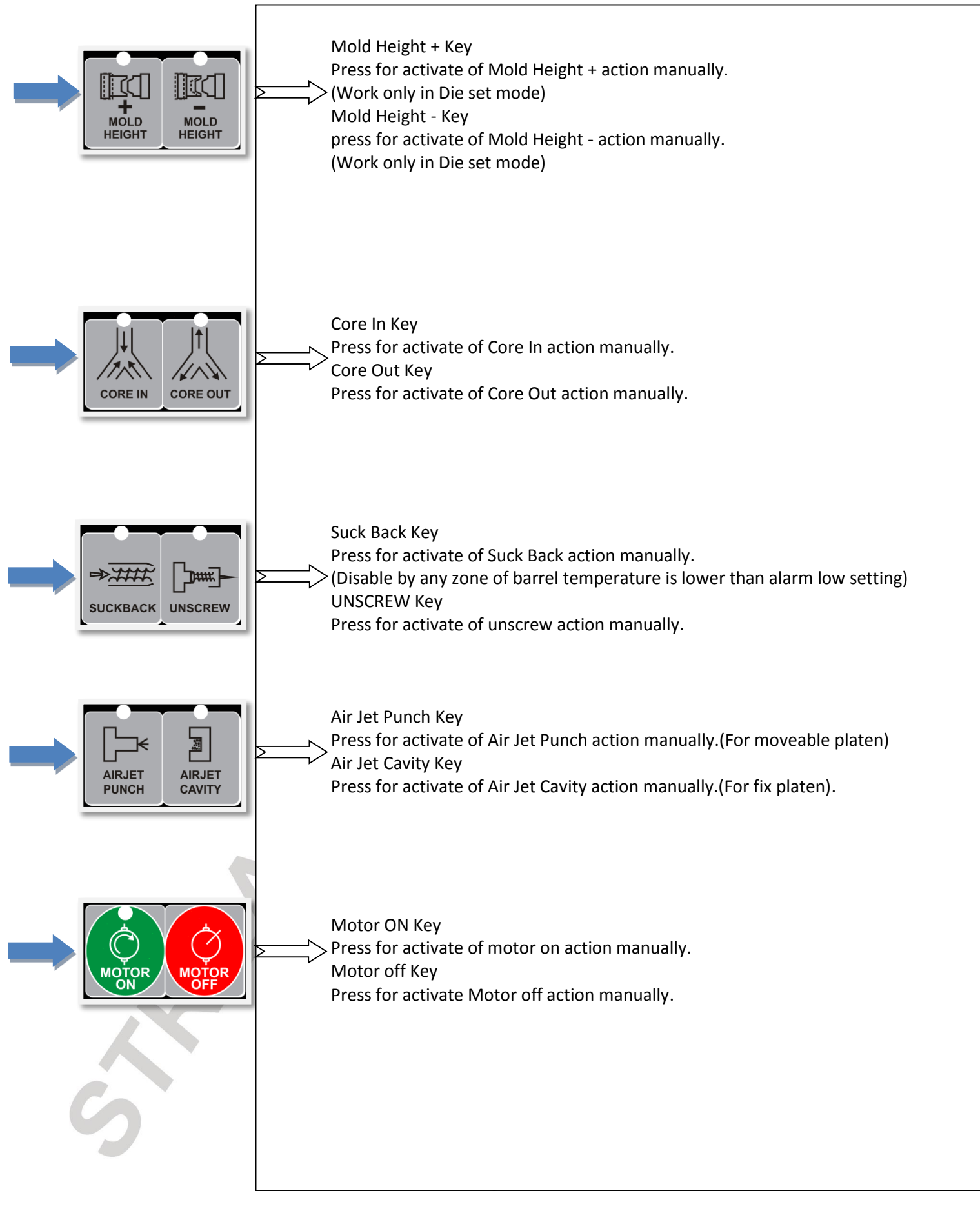

#### INJkon 08/ Manual

### (G) MANUAL MODE OF OPERATIONS

- Mold Open
   Carriage Forward
   Ejector Forward
   Injection
   Core in (I)
   Suck Back
   Core in (II)
   Air jet Punch
   Mold Height (+)
   Motor on
- 11.Mold Close
  12.Carriage backward
  13.Ejector Backward
  14.Refill
  15.Core Out (I)
  16.Spare key
  17.Core Out (II)
  18.Airjet cavity
  19.Mold Height (-)
  20.Motor Off

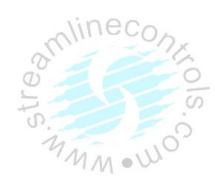

## (H) PRECAUTIONS to prevent damage from human and machine, please obey the following safety caution.

- > Equipment must be operating under correct power. (Install a voltage stabilizer while need)
- > Earth terminal must be connected to qualified terminal.
- > All electrical elements with EARTH terminal, it is necessary for users to connect with the EARTH terminal.
- > The high power cables should be separated from the low power cables to avoid interferes.
- > TO prevent fire or hazard shock, do not expose the unit to rain or moistly place.
- > Please understand the operating process before use.
- > When system shut down, wait 10 seconds for re-start.
- > Thermocouples used for this system must be isolated (ungrounded) Fe/k ,J type.
- The wiring of each zone starting from thermocouple of heater must be verified.
  For ex: first zone thermocouple must be connected to first channel of the system and heater of first zone must be connected to heater 1 of the system.
- > The limit switch and solenoids wiring must be done as per given wiring diagram.
- > If the proximity switches are used then use only NPN-NO type proximity switches.

## (I) SETTING PROCEDURES

## (1) TEMPERATURE CONTROLLERS:

Here two different levels of programming is provided

### 1. Operator Level.

## 2. Engineers Level.

In case of operator level only set value of temperature can be changed where as in case of other level all other parameters can be changed.

Manual

INJkon 08/

### 1. Operator Level.

|                      |            | TEN               | IPERAT!         | URE                            |
|----------------------|------------|-------------------|-----------------|--------------------------------|
| Zone                 | 1          | Set               | Temp            | 000°C                          |
| Zone                 | 2          | Set               | Temp            | 180°C                          |
| Zone                 | 3          | Set               | Temp            | 170°C                          |
| Zone                 | 4          | Set               | Temp            | 160°C                          |
| Zone                 | 5          | Set               | Temp            | 165°C                          |
| Zone                 | 6          | Set               | Temp            | 000°C                          |
| Zone                 | 7          | Set               | Temp            | 000°C                          |
| Mode<br>Heat<br>Pre: | :Ha<br>:O] | and<br>FF O<br>0% | Cytin<br>DOOOOH | m:999.9Sec<br>07240Cnt<br>RPM: |

|                  | Set Temperature                                                  |                                                |                                                                                                    |                                          |                                           |                              |  |  |  |
|------------------|------------------------------------------------------------------|------------------------------------------------|----------------------------------------------------------------------------------------------------|------------------------------------------|-------------------------------------------|------------------------------|--|--|--|
| In case o        | in case of operator level                                        |                                                |                                                                                                    |                                          |                                           |                              |  |  |  |
| Press <b>SE</b>  | T TEMP. key.                                                     |                                                |                                                                                                    |                                          |                                           |                              |  |  |  |
| First line       | First line of LCD shows TEMPERATURE C.                           |                                                |                                                                                                    |                                          |                                           |                              |  |  |  |
| Second li        | ine of LCD shows                                                 | zone number                                    | & set temperature.                                                                                                    |                                          |                                           |                              |  |  |  |
| Select re        | quire zone using                                                 | Scroll UP/DO                                   | <b>NN</b> key.                                                                                                    |                                          |                                           |                              |  |  |  |
| Select Do        | own/UP side para                                                 | meter Using <b>F</b>                           | Page UP/DOWN key.                                                                                                    |                                          |                                           |                              |  |  |  |
| Set requi        | ire temperature u                                                | ising <b>INC, DEC</b>                          | and SHIFT key.                                                                                                    |                                          |                                           |                              |  |  |  |
| On press         | ing <b>NEXT</b> key the                                          | set value will                                 | be saved and display will                                                                                                    | show the fu                              | unction.                                  |                              |  |  |  |
| List of te       | mperature param                                                  | eters are give                                 | n below.                                                                                                    |                                          |                                           |                              |  |  |  |
| Zone             | Message In                                                       | Message In                                     | Description                                                                                                    | Range                                    | Default                                   | امريما                       |  |  |  |
| No.              | First Line                                                       | Second Line                                    | Description                                                                                                    | Nalige                                   | Value                                     | Levei                        |  |  |  |
| 1                | Temperature C                                                    | Zone 1                                         | Zone 1 set temperature                                                                                                    | 0-500 C                                  | 200 C                                     | User                         |  |  |  |
| 2                | Temperature C                                                    | Zone 2                                         | Zone 2 set temperature                                                                                                    | 0-500 C                                  | 200 C                                     | User                         |  |  |  |
| 3                | Temperature C                                                    | Zone 3                                         | Zono 2 cot tomporaturo                                                                                                    |                                          | 200 C                                     | llcor                        |  |  |  |
| 1                | remperature e                                                    | 20112 3                                        | zone s set temperature                                                                                                    | 0-300 C                                  | 200 C                                     | USEI                         |  |  |  |
| 4                | Temperature C                                                    | Zone 4                                         | Zone 4 set temperature                                                                                                    | 0-500 C                                  | 200 C<br>200 C                            | User                         |  |  |  |
| 4<br>5           | Temperature C<br>Temperature C                                   | Zone 4<br>Zone 5                               | Zone 4 set temperature<br>Zone 5 set temperature                                                                               | 0-500 C<br>0-500 C<br>0-500 C            | 200 C<br>200 C<br>200 C                   | User<br>User                 |  |  |  |
| 4<br>5<br>6      | Temperature C<br>Temperature C<br>Temperature C                  | Zone 3<br>Zone 4<br>Zone 5<br>Zone 6           | Zone 5 set temperature<br>Zone 5 set temperature<br>Zone 6 set temperature                                                     | 0-500 C<br>0-500 C<br>0-500 C<br>0-500 C | 200 C<br>200 C<br>200 C<br>200 C          | User<br>User<br>User         |  |  |  |
| 4<br>5<br>6<br>7 | Temperature C<br>Temperature C<br>Temperature C<br>Temperature C | Zone 3<br>Zone 4<br>Zone 5<br>Zone 6<br>Zone 7 | Zone 3 set temperature<br>Zone 4 set temperature<br>Zone 5 set temperature<br>Zone 6 set temperature<br>Zone 7 set temperature | 0-500 C<br>0-500 C<br>0-500 C<br>0-500 C | 200 C<br>200 C<br>200 C<br>200 C<br>200 C | User<br>User<br>User<br>User |  |  |  |

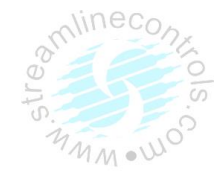

2.

|                      | ei.        |                    | PERAT          | IIBB                       |          | treg |
|----------------------|------------|--------------------|----------------|----------------------------|----------|------|
| Zone                 | 1          | Set                | Temp           | 000°C                      |          | 0.   |
| Zone                 | 2          | Set                | Temp           | 180°C                      |          |      |
| Zone                 | 3          | set                | Temp           | 170°C                      |          |      |
| Zone                 | 4          | set                | Temp           | 160°C                      |          |      |
| Zone                 | 5          | set                | Temp           | 165°C                      |          |      |
| Zone                 | 6          | set                | Temp           | 000°C                      |          |      |
| Zone                 | 7          | Set                | Temp           | 000°C                      |          |      |
| Mode<br>Heat<br>Pre: | :Ha<br>:0] | and<br>FF 00<br>0% | Cyti<br>00000H | m:999.9s<br>07240C<br>RPM: | ec<br>nt |      |

#### Set Temperature

#### In case of Engineer level

Press **SET TEMP** key and keep it pressed for at least ten seconds.

First line of LCD shows parameter name.

Second line of LCD shows zone number & parameter value.

Select require parameter using Scroll UP/DOWN key.

Select Down/UP side parameter Using Page UP/DOWN key.

Set require value using INC, DEC and SHIFT key.

On pressing **NEXT** key the set value will be saved and display will show the function.

On pressing set temp key the zone number can be changed. Again pressing the Scroll Down key the different parameter of the same zone can be checked.

List of temperature parameters are given below.

| ZoneNo. | Message In<br>First Line | Message In<br>Second Line | Description            | Range     | Default<br>Value | Level    |
|---------|--------------------------|---------------------------|------------------------|-----------|------------------|----------|
|         | Temperature C            | Zone 1                    | Set temperature        | 0-500 C   | 200 C            | Engineer |
|         | Prop. Band C             | Zone 1 🛛 🔍                | Proportional band      | 0-100 C   | 030 C            | Engineer |
| 1       | Integr. Time Sec         | Zone 1                    | Integral time          | 0-999 Sec | 900 Sec          | Engineer |
|         | Derivt. Time Sec         | Zone 1                    | Derivative time        | 0-999 Sec | 000 Sec          | Engineer |
|         | Cycle Time Sec           | Zone 1                    | Cycle time             | 0-200 Sec | 15 Sec           | Engineer |
|         | Alarm Low C              | Zone 1                    | Alarm low              | 0-200 C   | 025 C            | Engineer |
|         | Alarm High C             | Zone 1                    | Alarm High             | 0-999 C   | 025 C            | Engineer |
|         | Blower Point C           | Zone 1                    | Blower Operating Point | 0-999C    | 005 C            | Engineer |

|   | Temperature C    | Zone 2 | Set temperature        | 0-500 C   | 200 C   | Engineer |
|---|------------------|--------|------------------------|-----------|---------|----------|
|   | Prop. Band C     | Zone 2 | Proportional band      | 0-100 C   | 030 C   | Engineer |
|   | Integr. Time Sec | Zone 2 | Integral time          | 0-999 Sec | 900 Sec | Engineer |
| 2 | Derivt. Time Sec | Zone 2 | Derivative time        | 0-999 Sec | 000 Sec | Engineer |
|   | Cycle Time Sec   | Zone 2 | Cycle time             | 0-200 Sec | 15 Sec  | Engineer |
|   | Alarm Low C      | Zone 2 | Alarm low              | 0-200 C   | 025 C   | Engineer |
|   | Alarm High C     | Zone 2 | Alarm High             | 0-999 C   | 025 C   | Engineer |
|   | Blower Point C   | Zone 2 | Blower Operating Point | 0-999C    | 005 C   | Engineer |
|   |                  |        |                        |           |         |          |

| 2 | Temperature C | Zone 3 | Set temperature   | 0-500 C | 200 C | Engineer |
|---|---------------|--------|-------------------|---------|-------|----------|
| 3 | Prop. Band C  | Zone 3 | Proportional band | 0-100 C | 030 C | Engineer |

#### STREAMLINE CONTROLS PVT.LTD.

|                  |        | INJkon 08/             | Manual    |         |          |
|------------------|--------|------------------------|-----------|---------|----------|
| Integr. Time Sec | Zone 3 | Integral time          | 0-999 Sec | 900 Sec | Engineer |
| Derivt. Time Sec | Zone 3 | Derivative time        | 0-999 Sec | 000 Sec | Engineer |
| Cycle Time Sec   | Zone 3 | Cycle time             | 0-200 Sec | 15 Sec  | Engineer |
| Alarm Low C      | Zone 3 | Alarm low              | 0-200 C   | 025 C   | Engineer |
| Alarm High C     | Zone 3 | Alarm High             | 0-999 C   | 025 C   | Engineer |
| Blower Point C   | Zone 3 | Blower Operating Point | 0-999C    | 005C    | Engineer |

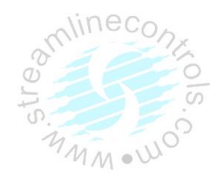

|   | Temperature C    | Zone 4 | Set temperature        | 0-500 C   | 200 C   | Engineer |
|---|------------------|--------|------------------------|-----------|---------|----------|
|   | Prop. Band C     | Zone 4 | Proportional band      | 0-100 C   | 030 C   | Engineer |
| l | Integr. Time Sec | Zone 4 | Integral time          | 0-999 Sec | 900 Sec | Engineer |
| Л | Derivt. Time Sec | Zone 4 | Derivative time        | 0-999 Sec | 000 Sec | Engineer |
| 4 | Cycle Time Sec   | Zone 4 | Cycle time             | 0-200 Sec | 15 Sec  | Engineer |
|   | Alarm Low C      | Zone 4 | Alarm low              | 0-200 C   | 025 C   | Engineer |
|   | Alarm High C     | Zone 4 | Alarm High             | 0-999 C   | 025 C   | Engineer |
|   | Blower Point C   | Zone 4 | Blower Operating Point | 0-999C    | 005 C   | Engineer |

|   | Temperature C    | Zone 5 | Set temperature        | 0-500 C   | 200 C   | Engineer |
|---|------------------|--------|------------------------|-----------|---------|----------|
|   | Prop. Band C     | Zone 5 | Proportional band      | 0-100 C   | 030 C   | Engineer |
|   | Integr. Time Sec | Zone 5 | Integral time          | 0-999 Sec | 900 Sec | Engineer |
| - | Derivt. Time Sec | Zone 5 | Derivative time        | 0-999 Sec | 000 Sec | Engineer |
| 5 | Cycle Time Sec   | Zone 5 | Cycle time             | 0-200 Sec | 15 Sec  | Engineer |
|   | Alarm Low C      | Zone 5 | Alarm low              | 0-200 C   | 025 C   | Engineer |
|   | Alarm High C     | Zone 5 | Alarm High             | 0-999 C   | 025 C   | Engineer |
|   | Blower Point C   | Zone 5 | Blower Operating Point | 0-999C    | 005 C   | Engineer |
|   |                  |        |                        |           |         |          |
|   | Temperature C    | Zone 6 | Set temperature        | 0-500 C   | 200 C   | Engineer |
|   | Prop. Band C     | Zone 6 | Proportional band      | 0-100 C   | 030 C   | Engineer |
|   | Integr. Time Sec | Zone 6 | Integral time          | 0-999 Sec | 900 Sec | Engineer |
| 6 | Derivt. Time Sec | Zone 6 | Derivative time        | 0-999 Sec | 000 Sec | Engineer |
| 0 | Cycle Time Sec   | Zone 6 | Cycle time             | 0-200 Sec | 15 Sec  | Engineer |
|   | Alarm Low C      | Zone 6 | Alarm low              | 0-200 C   | 025 C   | Engineer |
|   | Alarm High C     | Zone 6 | Alarm High             | 0-999 C   | 025 C   | Engineer |
|   | Blower Point C   | Zone 6 | Blower Operating Point | 0-999C    | 005C    | Engineer |

|   | Temperature C    | Zone 7 | Set temperature        | 0-500 C   | 200 C   | Engineer |
|---|------------------|--------|------------------------|-----------|---------|----------|
|   | Prop. Band C     | Zone 7 | Proportional band      | 0-100 C   | 030 C   | Engineer |
|   | Integr. Time Sec | Zone 7 | Integral time          | 0-999 Sec | 900 Sec | Engineer |
| 7 | Derivt. Time Sec | Zone 7 | Derivative time        | 0-999 Sec | 000 Sec | Engineer |
| / | Cycle Time Sec   | Zone 7 | Cycle time             | 0-200 Sec | 15 Sec  | Engineer |
|   | Alarm Low C      | Zone 7 | Alarm low              | 0-200 C   | 025 C   | Engineer |
|   | Alarm High C     | Zone 7 | Alarm High             | 0-999 C   | 025 C   | Engineer |
|   | Blower Point C   | Zone 7 | Blower Operating Point | 0-999C    | 005 C   | Engineer |

|   | Temperature C    | Zone 8 | Set temperature        | 0-500 C   | 200 C   | Engineer |
|---|------------------|--------|------------------------|-----------|---------|----------|
|   | Prop. Band C     | Zone 8 | Proportional band      | 0-100 C   | 030 C   | Engineer |
|   | Integr. Time Sec | Zone 8 | Integral time          | 0-999 Sec | 900 Sec | Engineer |
|   | Derivt. Time Sec | Zone 8 | Derivative time        | 0-999 Sec | 000 Sec | Engineer |
| 8 | Cycle Time Sec   | Zone 8 | Cycle time             | 0-200 Sec | 15 Sec  | Engineer |
|   | Alarm Low C      | Zone 8 | Alarm low              | 0-200 C   | 025 C   | Engineer |
|   | Alarm High C     | Zone 8 | Alarm High             | 0-999 C   | 025 C   | Engineer |
|   | Blower Point C   | Zone 8 | Blower Operating Point | 0-999C    | 005 C   | Engineer |

## Set Miscellaneous

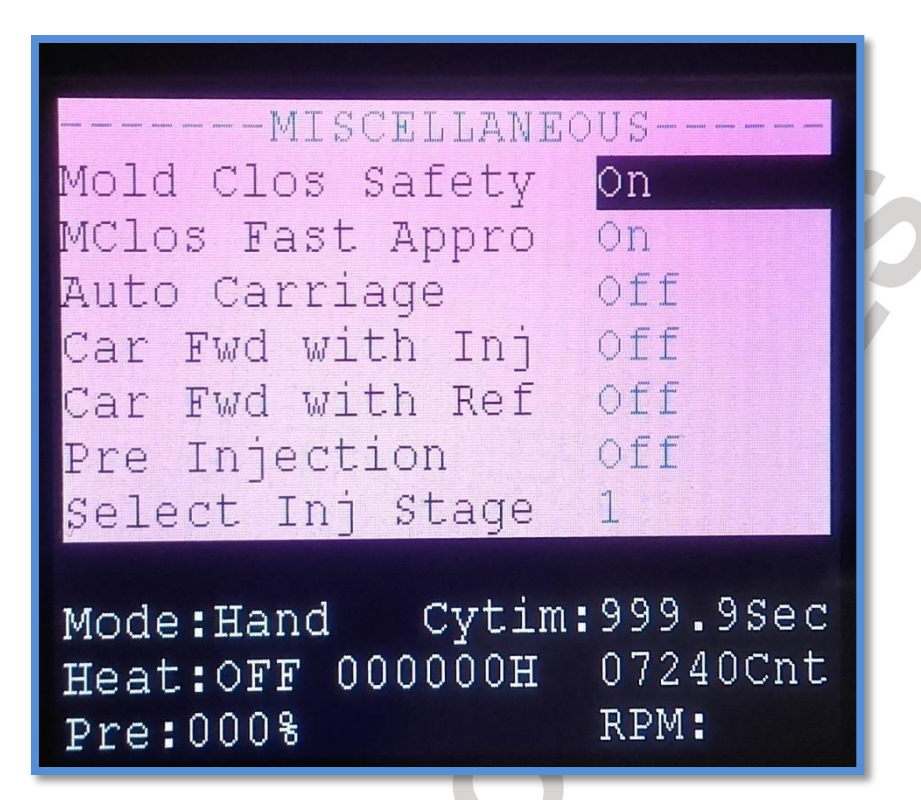

INJkon 08/

Manual

MMON

#### Set Miscellaneous

Press set **MISC** key.

Third line of LCD show function's name and its value/status.

Select require function using Scroll UP/DOWN key.

Select Down/UP side parameter Using Page UP/DOWN key.

Set require value/ status using INC, DEC and SHIFT key.

On pressing **NEXT** key the set value will be saved and display will show the function.

List of miscellaneous parameters are given below.

| No. | Message     | Description                        | Range     | Default<br>Value | Level      |
|-----|-------------|------------------------------------|-----------|------------------|------------|
| 1   | Mold Safty  | Mold Safety Operation On/Off       | On / Off  | Off              | Supervisor |
| 2   | MCls Bost   | Mold Close Boost Option            | 0000-0003 | 0000             | Supervisor |
| 3   | Lock Ton2   | Locking Tonnage 2 On/Off           | On / Off  | Off              | User       |
| 4   | Auto Carrg  | Auto Carriage On/Off               | On / Off  | Off              | Supervisor |
| 5   | Carr W Inj  | Carriage With Injection Function   | On / Off  | On               | Supervisor |
| 6   | Flow Inj    | Flow Injection Option On/Off       | On / Off  | Off              | Supervisor |
| 7   | Inj. Boost  | Injection Boost Option             | 0000-0002 | 0000             | Supervisor |
| 8   | Refil Boost | Refill Boost On/Off                | 0000-0002 | 0000             | Supervisor |
| 9   | RPM Intlk   | RPM Interlock On/Off               | On / Off  | Off              | Supervisor |
| 10  | LoRPM Scrw  | Minimum RPM limit to operate screw | 0-20      | 0000             | Supervisor |
| 11  | PPR Screw   | Screw pulse per revolution         | 0-4       | 0001             | Supervisor |
| 12  | Suckback    | Suck Back On/Off                   | On / Off  | On               | Supervisor |
| 13  | Decomp On   | Decompression On/Off               | On / Off  | Off              | Supervisor |
| 14  | Ejct Prog   | Ejector Operating Program          | 0-2       | 0002             | Supervisor |
| 15  | Ejct Shot   | Ejector Shot                       | 0-5       | 0001             | User       |
| 16  | EjBak I/L   | Ejector backward interlock On/Off  | On / Off  | Off              | Supervisor |
| 17  | Core 1 On   | Core 1 On/Off                      | On / Off  | Off              | Supervisor |
| 18  | Core 2 On   | Core 2 On/Off                      | On / Off  | Off              | Supervisor |

#### STREAMLINE CONTROLS PVT.LTD.

|                     | INJkon 08/ Manual                                                              |                           |         | aline      |
|---------------------|--------------------------------------------------------------------------------|---------------------------|---------|------------|
| 19 Cor In Pos       | Core In Position                                                               | 0000-0002                 | 0000    | Supervisor |
| 20CorOut Pos        | Core Out Position                                                              | 0000-0002                 | 0000    | Supervisor |
| 21Core 1 I/L        | Core 1 interlock On/Off                                                        | On / Off                  | Off     | Supervisor |
| 22Core 2 I/L        | Core 2 interlock On/Off                                                        | On / Off                  | Off     | Supervisor |
| 23Clamp Advnc       | Clamp advance On/Off                                                           | On / Off                  | Off     | Supervisor |
| 24 Slide            | Slide On/Off                                                                   | On / Off                  | Off     | Supervisor |
| 25% Heat 7n1        | Set Temperature of % Heating Zone 1                                            | 0-100%                    | 0000    | llsor      |
| 26% 7n1 CyTm        | Cycle time of % Heating Zone 1                                                 | 0-100%                    | 0000    | User       |
| 27% Heat 7n2        | Set Temperature of % Heating Zone 2                                            | 0-100%                    | 0000    | User       |
| 28% 7n2 CvTm        | Cycle time of % Heating Zone 2                                                 | 0-100%                    | 0000    | User       |
| 29 Purge Mode       | Purge Mode On/Off                                                              | $\frac{0.1005cc}{0n/0ff}$ | Off     | Supervisor |
| 30Testin/Out        | Test Mode On/Off                                                               | On / Off                  | Off     | Supervisor |
| 31 Test Temn        | Test Temperature Mode On/Off                                                   | On / Off                  | Off     | Supervisor |
| 32 Count Bst        | Reset the Shot Counter                                                         | On / Off                  | Off     | llser      |
| 33 Maym Pres        | Maximum Pressure Setting                                                       | 0-100bar                  | 100 har | Supervisor |
| 34 Mold Memry       | Mold Memory Selection                                                          | 0-50                      | 0000    | Supervisor |
| 35 Cor In Ini       | Core in with injection time                                                    | On/Off                    | Off     | Supervisor |
| 36 Cor In1 1/1      | Core 1 In Interlock On/Off                                                     | On/Off                    | Off     | Supervisor |
| 37 Cor In2 1/1      | Core 2 In Interlock On/Off                                                     | On/Off                    | Off     | Supervisor |
|                     | Elector Backward with Mold Close                                               | On/Off                    | Off     | Supervisor |
| 20 East Appro       | Ejector Backward with Mold Close                                               | On/Off                    | 0n      | Supervisor |
|                     | First Approach                                                                 | On/Off                    | Off     | Supervisor |
| 40 EJ.PIALE         | Ejector Plate back Interlock On/On<br>Mold Open Interlock for Figerer Function | On/Off                    | 01      | Supervisor |
|                     | Figster Boost Ontion                                                           |                           | 0000    | Supervisor |
| 42 EJCI BUUSI       | Care 1 Poort Option                                                            | 0000-0003                 | 0000    | Supervisor |
| 43 COLI BOOSL       | Core 2 Boost Option                                                            | 0000-0003                 | 0000    | Supervisor |
| 44 COIZ BOOSI       | Mold Open Reast Option                                                         | 0000-0003                 | 0000    | Supervisor |
|                     |                                                                                | 0000-0002                 | 0000    | Supervisor |
| 462011 8: UII       | Cet eil temperature                                                            |                           | On      | Supervisor |
| 47011 Temp.         | Set on temperature                                                             | 0000-0060                 | 0060    | Supervisor |
| 19 Adaptivo Control | II tem ON manual PID will be disable &                                         | On/Off                    | Off     | Supervisor |
|                     | Patch Counter preset value. The batch                                          |                           |         | Supervisor |
|                     | counter resets on reaching this Count. On                                      |                           |         |            |
|                     | overflow batch counter system comes into                                       |                           |         |            |
|                     | HAND mode. On setting value 00000 disables                                     | 5                         |         |            |
| 49 Set Batch Cntr   | the counter.                                                                   | 00000-9999                | 000000  | supervisor |
|                     | Batch counter reset enable (on) or disable                                     |                           |         |            |
|                     | (off). When put to on, reset the 5-digit batch                                 |                           |         |            |
| 50 Batch Cnt Reset  | counter reset to 0.                                                            | On/Off                    | Off     | User Level |
| 51 Totalizer reset  | If set to on, totalize counter is reset to zero.                               | On/Off                    | Off     | User Level |
| 52 Hour Cnt reset   | If set to on, hour counter is reset to zero.                                   | On/Off                    | Off     | User Level |
|                     | For piece fall confirmation needed during                                      |                           |         |            |
| 53Piece fall        | cycle                                                                          | On/Off                    | OFF     | Supervisor |
|                     | Analog input (Linear Transducer or Encoder)                                    |                           |         |            |
|                     | select POSI (position) mode operating type.                                    |                           |         |            |
|                     | In case use of Digital Input (Limit Switches or                                |                           |         |            |
|                     | Proximity Switches) select LS mode operating                                   | 3                         |         |            |
| 54 Mold Side        | type                                                                           | Posiion/LS                | Postion | Supervisor |
|                     | Select injection-operating type. In                                            | Position/LS/Ti            |         |            |
| 55 Injection        | case use of Analog input (Linear Transducer                                    | mer                       | Timer   | Supervisor |

|     |                 | INJkon 08/ Manual                                         |                |            | vine       | 200. |
|-----|-----------------|-----------------------------------------------------------|----------------|------------|------------|------|
|     |                 | or Encoder) select POSI (position) mode                   |                |            | Sum        | - AL |
|     |                 | operating type.                                           |                |            | er.e       | 015  |
|     |                 | In case use of Digital Input (Limit Switches or           |                |            | S          | -0   |
|     |                 | Proximity Switches) select LS mode operating              |                |            | MM         | •W0  |
|     |                 | type.                                                     |                |            |            |      |
|     |                 | None of above two operating type feedback                 |                |            |            |      |
|     |                 | select TIMR mode operating type.                          |                |            |            |      |
|     |                 | Select refill-operating type. In case use of              | (              |            |            |      |
|     |                 | Analog input (Linear Transducer or Encoder)               |                |            |            |      |
|     |                 | select POSI (position) mode operating type                |                |            |            |      |
|     |                 | In case use of Digital Input (Limit Switches or           |                |            |            |      |
|     |                 | Proximity Switches) select IS mode operating              |                | Positio    |            |      |
| 56  | Refill          | type                                                      | Position/IS    | n          | Supervisor |      |
| 50  |                 | Coloct cuck back operating type. In case use              | r osicióny Es  |            | Supervisor |      |
|     |                 | of Applog input (Lipopr Transducer or                     |                |            |            |      |
|     |                 | Encoder) coloct POSI (nosition) mode                      |                |            |            |      |
|     |                 | encoder) select POSI (position) mode                      |                |            |            |      |
|     |                 | operating type.                                           |                |            |            |      |
|     |                 | In case use of Digital input (Limit Switches or           |                |            |            |      |
|     |                 | Proximity Switches) select LS mode operating              |                |            |            |      |
|     |                 | type.                                                     |                |            |            |      |
|     |                 | None of above two operating type feedback                 | Position/LS/Ti |            |            |      |
| 57  | Suckback        | select TIMR mode operating type.                          | mer            | Timer      | Supervisor |      |
|     |                 | Select ejector-operating type. In case use of Analog      |                |            |            |      |
|     |                 | (nosition) mode operating type                            |                |            |            |      |
|     |                 | In case use of Digital Input (Limit Switches or Proximity | Position/LS/Ti |            |            |      |
| 58  | Ejector         | Switches) select LS mode operating type                   | mer            | Timer      | Supervisor |      |
|     |                 | Select tonnage1-operating type. In case use of Analog     |                |            |            |      |
|     |                 | input (Pressure Transducer) select POSI (position) mode   |                |            |            |      |
|     |                 | operating type.                                           |                |            |            |      |
|     |                 | Switches) select LS mode operating type                   |                |            |            |      |
|     |                 | None of above two operating type feedback select          | Position/LS/Ti |            |            |      |
| 59  | Tonnage 1       | TIMR mode operating type.                                 | mer            | Timer      | Supervisor |      |
|     |                 | Select tonnage2-operating type. In case use of Analog     |                |            |            |      |
|     |                 | input (Pressure Transducer) select POSI (position) mode   |                |            |            |      |
|     |                 | operating type.                                           |                |            |            |      |
|     |                 | Switches) select IS mode operating type                   |                |            |            |      |
|     |                 | None of above two operating type feedback select          | Position/LS/Ti |            |            |      |
| 60  | Tonnage 2       | TIMR mode operating type.                                 | mer            | Timer      | Supervisor |      |
|     |                 | Select decompression-operating type. In case use of       |                |            |            |      |
|     |                 | Analog input (Pressure Transducer) select POSI            |                |            |            |      |
|     |                 | (position) mode operating type.                           |                |            |            |      |
|     |                 | Switches) select IS mode operating type.                  |                |            |            |      |
|     |                 | None of above two operating type feedback select          |                |            |            |      |
|     |                 | TIMR mode operating type. If                              |                |            |            |      |
| C 4 |                 | decompression function is not available in machine        | POSICION/LS/TI | <b>T</b> : | <b>C</b>   |      |
| 61  | Decompression   | then made it OFF.                                         | mer            | Timer      | Supervisor |      |
|     |                 | Select carriage-operating type. In case use of Digital    |                |            |            |      |
|     |                 | mode operating type.                                      |                |            |            |      |
|     |                 | Otherwise select TIMR mode operating type.                |                |            |            |      |
|     |                 | In case use of Analog input (Linear Transducer) select    | Position/LS/im |            |            |      |
| 62  | Carriage        | POSI (position) mode operating type.                      | er             | OFF        | Supervisor |      |
| 63  | Pres Low Limit  | pressure low Limit Value                                  | 0-4000         | 0000       | supervisor |      |
| 64  | Pres High Limit | Pressure High Limit Value (Calibration)                   | 0-4000         | 2000       | supervisor |      |
| 65  | Flow Low Limit  | Flow Low Limit Value                                      | 0-4000         | 000        | Supervisor |      |

#### STREAMLINE CONTROLS PVT.LTD.

|                     | INJkon 08/ Manual                             |              |      | linec      |
|---------------------|-----------------------------------------------|--------------|------|------------|
| 66 Flow High Limit  | Flow High Limit Value (Calibration)           | 0-4000       | 4000 | Supervisor |
|                     |                                               | Analog       |      | tre        |
|                     | Select various type of calibration mode. I.e. | AIPS/Temp/An | 1    | Sil        |
| 67 Select Calibrate | Temperature, Analog Input, Analog Output      | alog AOPS    | OFF  | Supervisor |
|                     | Set password level 1 to protect software      |              |      |            |
| 68 Passward Level 1 | decided configures parameters at level 1.     | 0000-9999    | 0000 | Supervisor |
|                     | Set password level 2 to protect software      |              |      |            |
| 69 Passward Level 2 | decided configures parameters at level 2.     | 0000-9999    | 1111 | Supervisor |
|                     | Set password level 3 to protect software      |              |      |            |
| 70 Passward Level 3 | decided configures parameters at all level.   | 0000-9999    | 2222 | Supervisor |
|                     | Set password lock delay. If there is no any   |              |      |            |
|                     | data entry within this set time open any      |              | · ·  |            |
| 71 Paswad Lok Delay | password level is lock automatically.         | 00-99        | 000  | supervisor |
| 72 Load Factory Set | Default All Parameter                         | On/Off       | Off  | Supervisor |
|                     | Set current time in hour                      |              |      |            |
|                     | HH: Shows hour                                |              |      |            |
| 73 RTC: Hour        |                                               | 00-23        |      | Supervisor |
| 74 RTC: Minute      | Set Current Minutes.                          | 00-59        |      | Supervisor |
| 75 RTC:Date         | Set Current Date                              | *            |      | Supervisor |
| 76RTC: Month        | Set Current Month                             |              |      | Supervisor |
| 77 RTC: Year        | Set Current Year                              |              |      | Supervisor |
|                     |                                               |              |      |            |

#### **STANDARD EJECTOR PROGRAM :**

- 1. Program 00: Ejector disable.
- 2. Program 01: Ejector Forward only after mold gets fully open.
- 3. Program 02: Ejector Forward/Hold/Backward

i.e. Full Shot after mold gets fully open. No. of shots is programmable.

#### Core Position Set Misc:

#### **Core IN Position:**

- 1. Set 00: Before Mold Close
- 2. Set 01: In between Mold Close
- 3. Set 02:After Mold Close

#### Core OUT Position:

- 1. Set 00: Before Mold Open
- 2. Set 01: In between Mold Open
- 3. Set 02:After Mold Open

## Set Timer

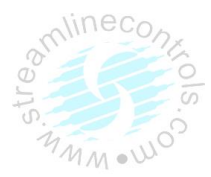

| TIMERS                      |         |      |
|-----------------------------|---------|------|
| M Clos Slo 1 Tim            | 1.0     | Sec  |
| M Safty2 End Tim            | 00.0    | Sec  |
| Tonnage Delay               | 00.2    | Sec  |
| Lock Ton 1 Time             | 03.2    | Sec  |
| Lock Ton 2 Time             | 10.0    | Sec  |
| Mld clos Tot.Tim            | 10.0    | Sec  |
| Car Forwd Delay             | 00.0    | Sec  |
| CONTRACTOR OF TAXABLE PARTY | A State |      |
| Mode:Hand Cytim:            | 999.    | Sec  |
| Heat:OFF 000000H            | 07240   | )Cnt |

RPM:

Set Timer

Press set **TIMER** key.

Third line of LCD show function's name and it's set value.

Select require function using **Scroll UP/DOWN** key.

Select Down/UP side parameter Using Page UP/DOWN key.

Pre:000%

Set require time using **INC, DEC** and **SHIFT** key.

On pressing **NEXT** key the set value will be saved and display will show the function.

List of timer parameters are given below.

| No. | Message    | Description             | Range       | Default<br>Value | Level |
|-----|------------|-------------------------|-------------|------------------|-------|
| 1   | Mold Close | Mold slow close time    | 0-999.9 Sec | 001.0            | User  |
| 2   | Mold Safty | Mold safety time        | 0-999.9 Sec | 002.0            | User  |
| 3   | Carr.Forwd | Carriage Forward time   | 0-999.9 Sec | 003.0            | User  |
| 4   | Pre-Inject | Pre Injection time      | 0-999.9 Sec | 001.0            | User  |
| 5   | Flow Inj   | Flow Injection time     | 0-999.9 Sec | 001.0            | User  |
| 6   | Injct Dely | Injection delay         | 0-999.9 Sec | 001.0            | User  |
| 7   | Inject 1   | Injection 1 time        | 0-999.9 Sec | 001.0            | User  |
| 8   | Inject 2   | Injection 2 time        | 0-999.9 Sec | 001.0            | User  |
| 9   | Inject 3   | Injection 3 time        | 0-999.9 Sec | 001.0            | User  |
| 10  | Inject 4   | Injection 4 time        | 0-999.9 Sec | 001.0            | User  |
| 11  | Inject Hld | Injection Hold time     | 0-999.9 Sec | 001.0            | User  |
| 12  | Sukbk1 Dly | Suck back 1 Delay       | 0-999.9 Sec | 001.0            | User  |
| 13  | Sukbk1 Tim | Suck back 1 Time        | 0-999.9 Sec | 001.0            | User  |
| 14  | CarrBk Dly | Carriage backward delay | 0-999.9 Sec | 003.0            | User  |
| 15  | Intens Dly | Intensifier delay       | 0-999.9 Sec | 001.0            | User  |
| 16  | Intens Tim | Intensifier time        | 0-999.9 Sec | 001.0            | User  |
| 17  | Air Cavity | Air Cavity time         | 0-999.9 Sec | 001.0            | User  |

|    | _           | INJkon 08/                                    | Manual      |       |            |
|----|-------------|-----------------------------------------------|-------------|-------|------------|
| 18 | Refil Dely  | Refill delay                                  | 0-999.9 Sec | 001.0 | User       |
| 19 | Refil Time  | Refill time                                   | 0-999.9 Sec | 001.0 | User       |
| 20 | Sukbk2 Dly  | Suck back 2 Delay                             | 0-999.9 Sec | 001.0 | User       |
| 21 | Sukbk Time  | Suck back time                                | 0-999.9 Sec | 001.0 | User       |
| 22 | Cool Time   | Cool time                                     | 0-999.9 Sec | 005.0 | User       |
| 23 | Carr.Bakwd  | Carriage backward time                        | 0-999.9 Sec | 001.0 | User       |
| 24 | Mold Open   | Mold open slow time                           | 0-999.9 Sec | 001.0 | User       |
| 25 | Ejct Dely   | Ejector delay                                 | 0-999.9 Sec | 000.5 | User       |
| 26 | Ejct Forwd  | Ejector Forward time                          | 0-999.9 Sec | 002.0 | User       |
| 27 | Ejct Hold   | Ejector Hold time                             | 0-999.9 Sec | 000.5 | user       |
| 28 | Ejct Bakwd  | Ejector Backward time                         | 0-999.9 Sec | 002.0 | User       |
| 29 | Air Punch   | Air Punch time                                | 0-999.9 Sec | 001.0 | User       |
| 30 | Cycle Dely  | Cycle delay                                   | 0-999.9 Sec | 005.0 | User       |
| 31 | Cycle Time  | Cycle time                                    | 0-999.9 Sec | 999.9 | Supervisor |
| 32 | Core 1 In   | Core 1 In time                                | 0-999.9 Sec | 001.0 | User       |
| 33 | Core 1 Out  | Core 1 Out time                               | 0-999.9 Sec | 001.0 | User       |
| 34 | Core 2 In   | Core 2 In time                                | 0-999.9 Sec | 001.0 | User       |
| 35 | Core 2 Out  | Core 2 Out time                               | 0-999.9 Sec | 001.0 | User       |
| 36 | To Heat On  | To Heat On delay                              | 0-999.9 Sec | 010.0 | Supervisor |
| 37 | Prop On Dly | Delay between direction valve & prop. On time | 0-999.9 Sec | 000.1 | Supervisor |
| 38 | Unscr Dely  | Unscrew Delay Time                            | 0-999.9 Sec | 001.0 | User       |
| 39 | Unscr Time  | Unscrew Time                                  | 0-999.9 Sec | 001.0 | User       |
| 40 | Tot Inj Tim | Total Injection time                          | 0-999.9 Sec | 001.0 | User       |
| 41 | Cor1 P Dly  | Core 1 partial out delay                      | 0-999.9 Sec | 001.0 | User       |
| 42 | Cor1 P Tim  | Core 1 partial out time                       | 0-999.9 Sec | 001.0 | User       |
| 43 | Cor2 P Dly  | Core 2 partial out delay                      | 0-999.9 Sec | 001.0 | User       |
| 44 | Cor2 P Tim  | Core 2 partial out time                       | 0-999.9 Sec | 001.0 | User       |
| 45 | AirCav Dly  | Air Cavity 1 delay                            | 0-999.9 Sec | 001.0 | User       |
| 46 | AirCav2 Dl  | Air Cavity 2 delay                            | 0-999.9 Sec | 001.0 | User       |
| 47 | AirCav2 Tm  | Air Cavity 2 time                             | 0-999.9 Sec | 001.0 | User       |
| 48 | InjBost Dl  | Injection Boost delay time                    | 0-999.9 Sec | 001.0 | User       |
| 49 | InjBost Tm  | Injection Boost On time                       | 0-999.9 Sec | 001.0 | User       |

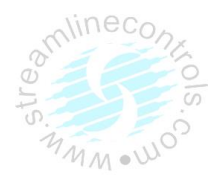

## **Set Pressure**

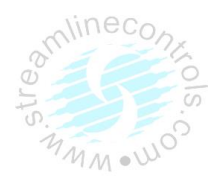

| Mold Clos Slow 1<br>Mold Clos Fast<br>Mold Clos Fast<br>Mold Clos Slow 2<br>Mold Safty 1 End<br>Mold Safty 2 End<br>Locking Tonage 1 | 50 Bar<br>050 Bar<br>020 Bar<br>010 Bar<br>020 Bar<br>070 Bar |  |
|----------------------------------------------------------------------------------------------------|---------------------------------------------------------------|--|
| Locking Tonage 2<br>Mode:Hand Cytim<br>Heat:OFF 000000H<br>Pre:000%                                                                  | 050 Bar<br>9999.9Sec<br>07240Cnt<br>RPM:                      |  |

### Set Pressure

Press set **Pressure** key.

Third line of LCD show function's name and it's set value.

Select require function using **Scroll UP/DOWN** key.

Select Down/UP side parameter Using Page UP/DOWN key.

Set require time using **INC, DEC** and **SHIFT** key.

On pressing **NEXT** key the set value will be saved and display will show the function.

List of timer parameters are given below.

| No. | Message         | Description                                                            | Range     | Default<br>Value | Level |
|-----|-----------------|------------------------------------------------------------------------|-----------|------------------|-------|
| 1   | Mold Close      | Set Mold Close function operating<br>pressure proportional output      | 0-100 bar | 030              | User  |
| 2   | Mold Safety     | Set Mold Safety function operating<br>pressure proportional output     | 0-100 bar | 030              | User  |
| 3   | Locking Tonnage | Set Locking Tonnage function operating<br>pressure proportional output | 0-100 bar | 030              | User  |
| 3   | Carr.Forwd      | Set Carr. Forward function operating<br>pressure proportional output   | 0-100 bar | 030              | User  |
| 4   | Pre-Inject      | Set Pre-Injection function operating<br>pressure proportional output   | 0-100 bar | 030              | User  |
| 5   | Intrusion       | Set Intrusion function operating pressure proportional output          | 0-100 bar | 030              | User  |
| 6   | Inject 1        | Set Injection 1 function operating pressure<br>proportional output     | 0-100 bar | 030              | User  |
| 8   | Inject 2        | Set Injection 2 function operating<br>pressure proportional output     | 0-100 bar | 030              | User  |
| 9   | Inject 3        | Set Injection 3 function operating<br>pressure proportional output     | 0-100 bar | 030              | User  |
| 10  | Inject 4        | Set Injection 4 function operating pressure<br>proportional output     | 0-100 bar | 030              | User  |

|    |               | INJkon 08/                                                            | Manual    |     |      |
|----|---------------|-----------------------------------------------------------------------|-----------|-----|------|
| 11 | Inject Hld    | Set Injection Hold function operating<br>pressure proportional output | 0-100 bar | 030 | User |
| 12 | Suckback1     | Set Suckback 1 function operating<br>pressure proportional output     | 0-100 bar | 030 | User |
| 13 | Suckback 2    | Set Suckback 2 function operating<br>pressure proportional output     | 0-100 bar | 030 | User |
| 14 | Refill 1      | Set Refill 1 function operating pressure proportional output          | 0-100 bar | 030 | User |
| 15 | Refill 2      | Set Refill 2 function operating pressure proportional output          | 0-100 bar | 030 | User |
| 16 | Refill Dely   | Set Refill Delay function operating<br>pressure proportional output   | 0-100 bar | 030 | User |
| 17 | Intensifier   | Set Intensifier function operating<br>pressure proportional output    | 0-100 bar | 030 | User |
| 18 | Cooling       | Set Cooling function operating pressure proportional output           | 0-100 bar | 030 | User |
| 19 | Decompression | Set Decompression function operating<br>pressure proportional output  | 0-100 bar | 030 | User |
| 20 | Mold Open     | Set Mold Open function operating<br>pressure proportional output      | 0-100 bar | 030 | User |
| 21 | Mold Height   | Set Mold Height function operating pressure proportional output       | 0-100 bar | 030 | User |
| 22 | Ejct Forward1 | Set EjctForward 1 function operating pressure proportional output     | 0-100 bar | 030 | User |
| 23 | Ejct Forward2 | Set Ejct.Forward 2 function operating pressure proportional output    | 0-100 bar | 030 | User |
| 24 | Ejct Backward | Set Ejct.Backward function operating pressure proportional output     | 0-100 bar | 030 | User |
| 25 | Core          | Set Core function operating pressure proportional output              | 0-100 bar | 030 | User |
| 26 | Unscrew       | Set Unscrew function operating pressure proportional output           | 0-100 bar | 030 | User |

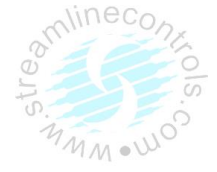

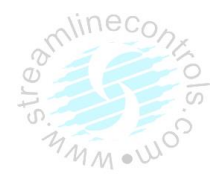

### **Set Flow**

| Mold   | Clos  | Slow  | 1 1 | 035   | ક    |
|--------|-------|-------|-----|-------|------|
| Mold   | Clos  | Fast  | 5   | 030   | 융    |
| Mold   | Clos  | Slow  | 1 2 | 030   | 융    |
| Mold   | Safty | y 1 E | Ind | 030   | 용    |
| Mold   | Saft  | 7 2 E | Ind | 030   | 융    |
| Locki  | ng To | onage | 1   | 030   | 8    |
| Locki  | ng Ta | onage | 2   | 030   | 8    |
| • aboM | Hand  | CV    | tim | . 999 | 9500 |
| mode.  | OFF ( | 20002 | OU  | 0001  | OCht |

Set Flow

Press set **Flow** key.

Third line of LCD show function's name and it's set value.

Select require function using **Scroll UP/DOWN** key.

Select Down/UP side parameter Using **Page UP/DOWN** key.

Set require time using **INC, DEC** and **SHIFT** key.

On pressing **NEXT** key the set value will be saved and display will show the function.

List of timer parameters are given below.

| No. | Message         | Description                                                        | Range     | Default<br>Value | Level |
|-----|-----------------|--------------------------------------------------------------------|-----------|------------------|-------|
| 1   | Mold Close      | Set Mold Close function operating Flow<br>proportional output      | 0-100 bar | 030              | User  |
| 2   | Mold Safty      | Set Mold Safety function operating Flow<br>proportional output     | 0-100 bar | 030              | User  |
| 3   | Locking Tonnage | Set Locking Tonnage function operating<br>Flow proportional output | 0-100 bar | 030              | User  |
| 3   | Carr.Forwd      | Set Carr.Forward function operating Flow proportional output       | 0-100 bar | 030              | User  |
| 4   | Pre-Inject      | Set Pre-Injection function operating Flow<br>proportional output   | 0-100 bar | 030              | User  |
| 5   | Intrusion       | Set Intrusion function operating Flow proportional output          | 0-100 bar | 030              | User  |
| 6   | Inject 1        | Set Injection 1 function operating Flow proportional output        | 0-100 bar | 030              | User  |
| 8   | Inject 2        | Set Injection 2 function operating Flow proportional output        | 0-100 bar | 030              | User  |

|    |               | INJkon 08/                                                        | Manual    |     |      |
|----|---------------|-------------------------------------------------------------------|-----------|-----|------|
| 9  | Inject 3      | Set Injection 3 function operating Flow<br>proportional output    | 0-100 bar | 030 | User |
| 10 | Inject 4      | Set Injection 4 function operating Flow proportional output       | 0-100 bar | 030 | User |
| 11 | Inject Hld    | Set Injection Hold function operating<br>Flow proportional output | 0-100 bar | 030 | User |
| 12 | Suckback1     | Set Suckback 1 function operating Flow proportional output        | 0-100 bar | 030 | User |
| 13 | Suckback 2    | Set Suckback 2 function operating Flow proportional output        | 0-100 bar | 030 | User |
| 14 | Refill 1      | Set Refill 1 function operating Flow<br>proportional output       | 0-100 bar | 030 | User |
| 15 | Refill 2      | Set Refill 2 function operating Flow<br>proportional output       | 0-100 bar | 030 | User |
| 16 | Refil Dely    | Set Refill Delay function operating Flow<br>proportional output   | 0-100 bar | 030 | User |
| 17 | Intensifier   | Set Intensifier function operating Flow proportional output       | 0-100 bar | 030 | User |
| 18 | Cooling       | Set Cooling function operating Flow<br>proportional output        | 0-100 bar | 030 | User |
| 19 | Decompression | Set Decompression function operating<br>Flow proportional output  | 0-100 bar | 030 | User |
| 20 | Mold Open     | Set Mold Open function operating Flow proportional output         | 0-100 bar | 030 | User |
| 21 | Mold Height   | Set Mold Height function operating Flow proportional output       | 0-100 bar | 030 | User |
| 22 | Ejct Forward1 | Set EjctForward 1 function operating<br>Flow proportional output  | 0-100 bar | 030 | User |
| 23 | Ejct Forward2 | Set Ejct.Forward 2 function operating<br>Flow proportional output | 0-100 bar | 030 | User |
| 24 | Ejct Backward | Set Ejct.Backward function operating Flow proportional output     | 0-100 bar | 030 | User |
| 25 | Core          | Set Core function operating Flow proportional output              | 0-100 bar | 030 | User |
| 26 | Unscrew       | Set Unscrew function operating Flow proportional output           | 0-100 bar | 030 | User |

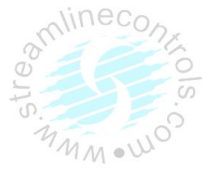

## INJkon 08/ Manual

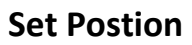

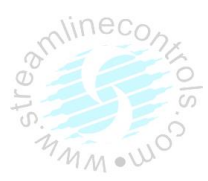

| POSI:<br>Mold<br>Mold<br>Mold<br>Mold<br>Mold | Clos<br>Clos<br>Clos<br>Safty<br>Safty | Slow 1<br>Fast<br>Slow 2<br>1 End<br>2 End | 0300.0mm<br>0150.0mm<br>0140.0mm<br>0120.0mm<br>0110.0mm | C |
|-----------------------------------------------|----------------------------------------|--------------------------------------------|----------------------------------------------------------|---|
| Mold                                          | Lock                                   | Ton 1                                      | 100.0 mm                                                 |   |
| Mold                                          | Lock                                   | Ton 2                                      | 100.0 mm                                                 |   |
| Mode:                                         | Hand                                   | Cytin                                      | n:999.9Sec                                               |   |
| Heat:                                         | OFF (                                  | 00032H                                     | 00010Cnt                                                 |   |

| No. | Message           | Description                                               | Range                                      | Level |
|-----|-------------------|-----------------------------------------------------------|--------------------------------------------|-------|
| 1   | Mold Close Slow 1 | Set End Position for Close Slow 1 operation               | Low than mold open slow 3                  | User  |
| 2   | Mold Close Fast   | Set Mold close Fast function over operating position.     | Low than Mold Close slow1                  | User  |
| 3   | Mold Close Slow 2 | Set Close Slow 2 function over operating position.        | Low than mold close fast                   | User  |
| 3   | Mold CLS Safety1  | Set Mold close Safety 1 function over operating position. | Low than Mold Close slow 2                 | User  |
| 4   | Mold Cls Safety2  | Set Close Safety 2 function over operating position.      | Low than Mold cls safety 1                 | User  |
| 5   | Preinjection      | Set Pre Injection function over operating<br>position     | Low than refill 2 position<br>value        | User  |
| 6   | Inject 1          | Set Injection Stage-1 function over operating<br>position | Low than Refill2 position<br>value         | User  |
| 8   | Inject 2          | Set Injection Stage-2 function over operating<br>position | Low than Inj 1 position value              | User  |
| 9   | Inject 3          | Set Injection stage' 3 function over operating position   | Low than Inj 2 position<br>values          | User  |
| 10  | Inject 4          | Set Injection 4 function over operating position          | Low than Inj3 position value               | User  |
| 11  | Refill 1          | Set Refill-1 function over operating position.            | High than inj 1 position<br>valuse         | User  |
| 12  | Refill 2          | Set Refill-2 function over operating position.            | High than Refill 1 position<br>value       | User  |
| 13  | Suck back 2       | Set Suckback 2 function operating position                | High Than Refll 2 position<br>value        | User  |
| 14  | Mold Open Slow 1  | Set Mold open Slow 1 function operating<br>position       | High Than mold close slow1                 | User  |
| 15  | Mold Open Fast    | Set Mold Open fast function operating position            | High Than Mold open slow1 position value   | User  |
| 16  | Mold Open Slow 2  | Set Mold open slow 2 function operating<br>position       | High Than mold open fast<br>position value | User  |
| 17  | Mold Open Slow 3  | Set Mold open slow 3 function operating position          | High Than mold open Slow 2 position value  | User  |

Page 27 of 35

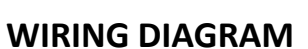

~

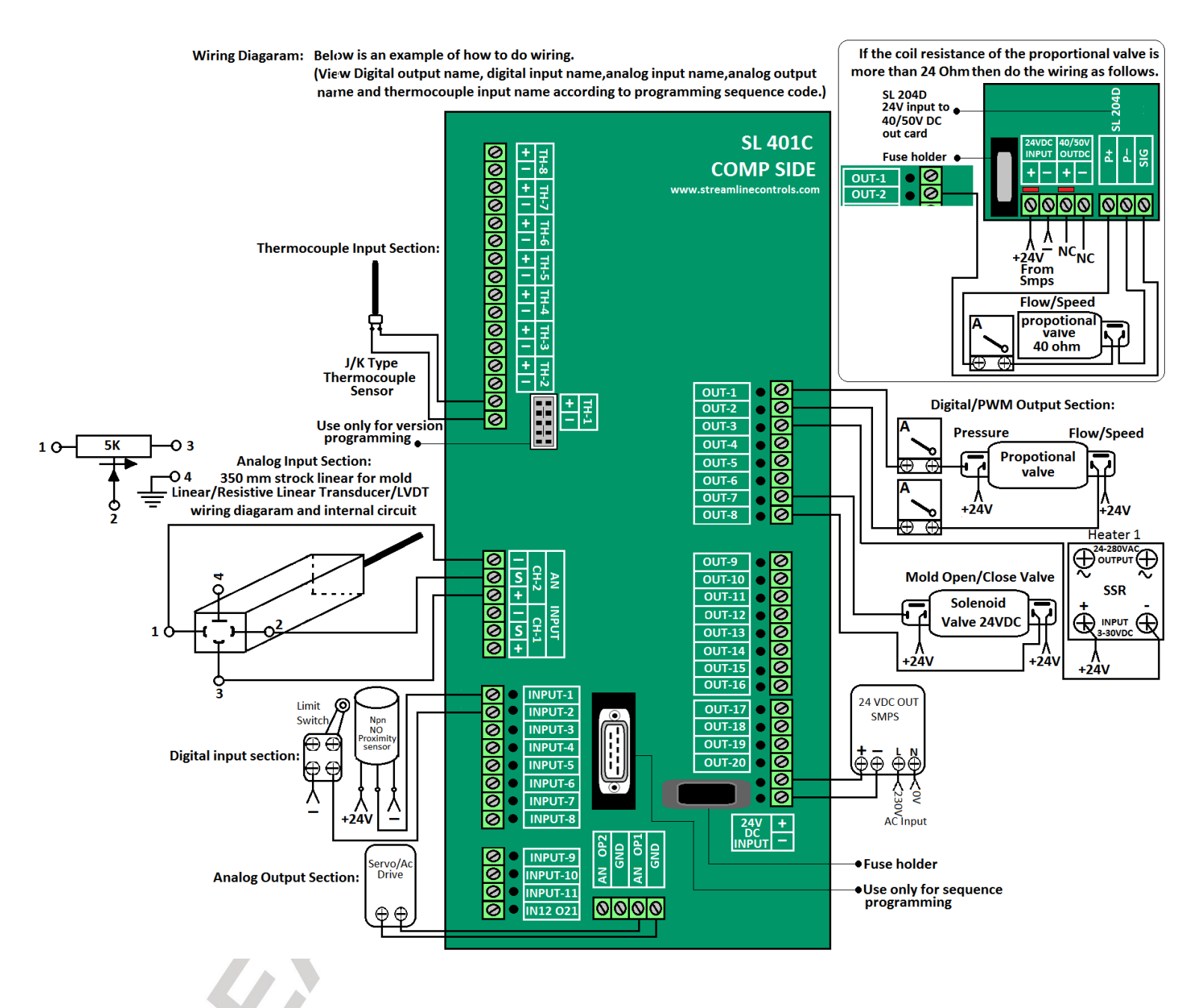

INJkon 08/

Manual

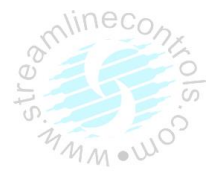

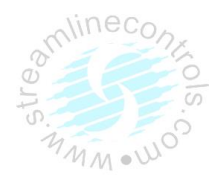

## (J) Home, About us & Password Page 1. Home Page Mld: FF/FF/FF BF:FF:00 Scrw Pr:000 Bar F1:000 % Mode:Hand Cytim:999.9sec 000030H Heat:OFF 00010Cnt 17/01/00 00:54:50 Scrw:001.2mm Mld:0002.4mm Mode:Hand Cytim:999.9sec 000033H Heat:OFF 00010Cnt

## 2. About us Page.

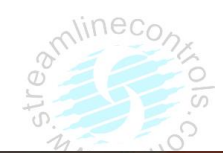

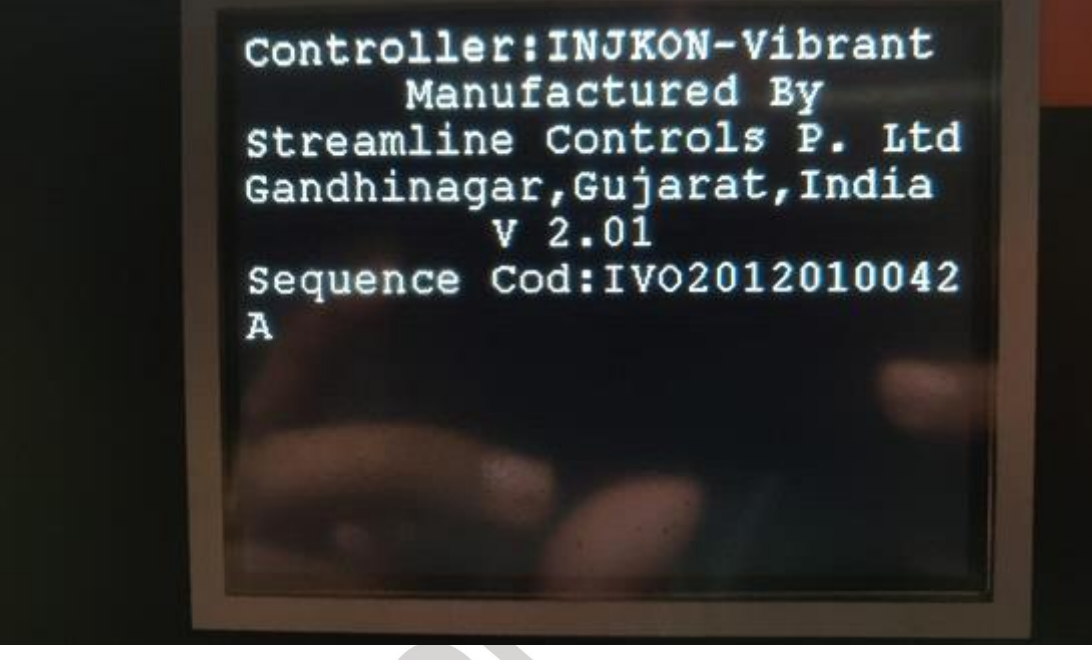

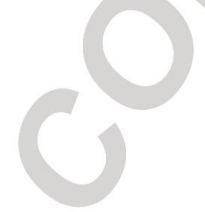

3. Password Page.

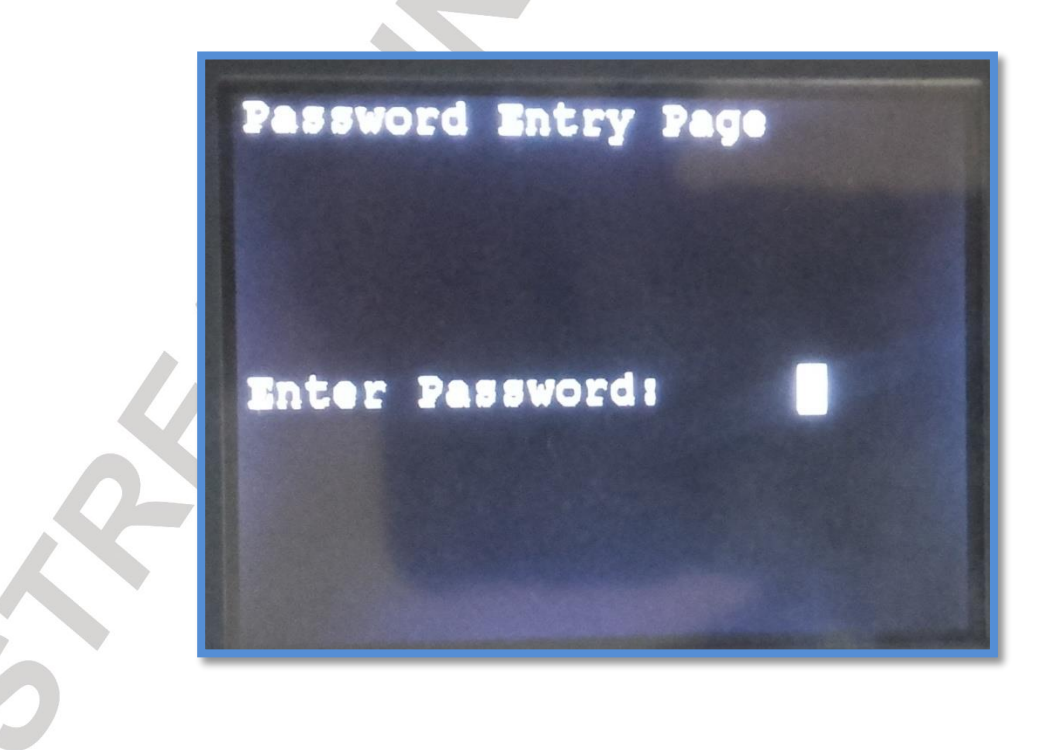

## (K) DESCRIPTION OF TEST MODES

1. OUTPUT TEST MODE:

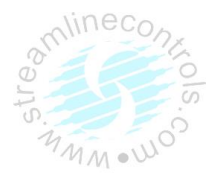

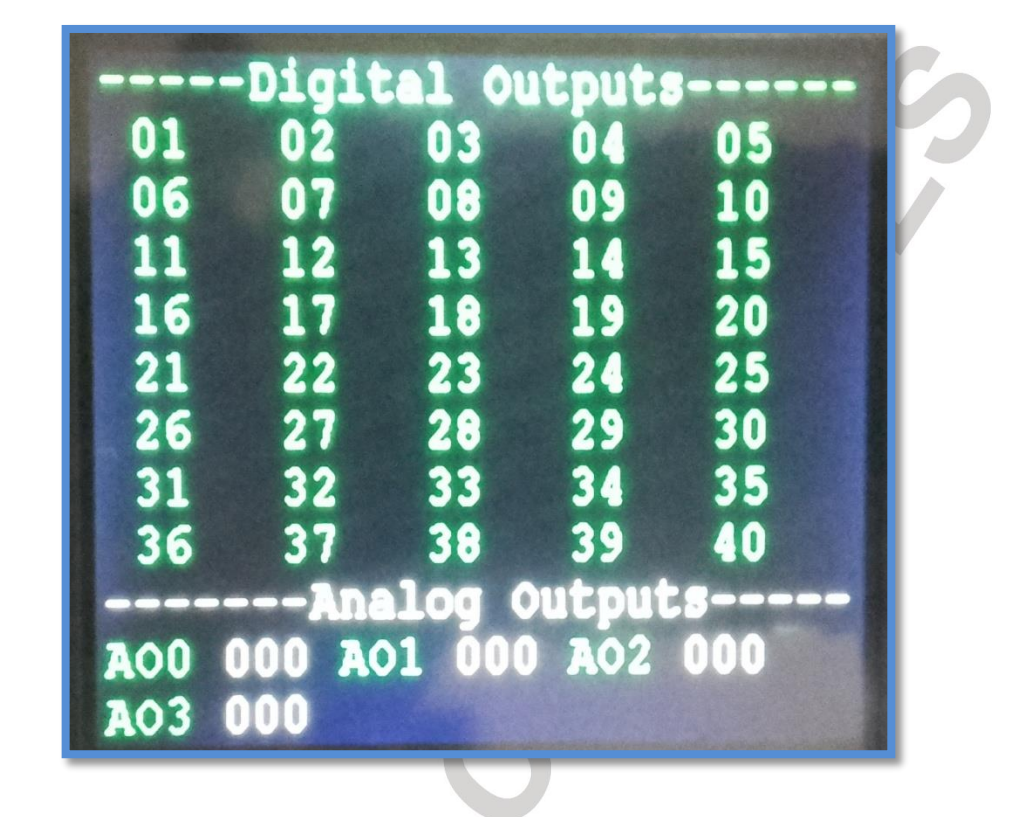

INJkon 08/

Manual

- >This mode is useful for testing each output of the system.
- This mode is enabled when **Test In/Out** is ON .(Push the **Test** Key and then on the test in/out mode.) first line of LCD shows output being checked. When any output is activated, its particular count is shown on
  - LCD. Please refer list of inputs & outputs for more information. Every output is provided with particular count.
- ≻The output can be made **ON** or **OFF** using **NEXT** key.
- > The O/P under test can be changed using INC/DEC key.
- ➤If the O/P goes ON and OFF as per the status show on the display, we can say that the wiring & electronic path of the system for that O/P is correct.
- > During this mode all other functions are disabled.
- $\succ$  To disable the test mode made off the test In/Out in Press Test key .

#### INJkon 08/ Manual

(3) TEMPERATURE TEST MODE

This mode is useful for testing individual temp loop

This mode can be enabled by making Test Temp. in set misc. menu ON.

During this mode only one channel is displayed.

The zone under testing can be changed using **INC or DEC** key.

To disable the test TEMP. mode made off the **Test TEMP.** in **set misc menu**.

During this test mode all other functions are disabled.

#### **Calibration Method For Temperature**

| Procedure |                                                                                                    |
|-----------|----------------------------------------------------------------------------------------------------|
| Step 1    | Press " Password " Key and Enter Level "3" Password                                                                                                    |
| Step 2    | Go to SET MISC Page by pressing "SET MISC "Key then press Page DN key.                                                                                                    |
| Step 3    | Go to "Temp. Calibration Option " and Press INC/DEC Key to ON Temp. Calibration Mode ON then Press Next Key to Save .                                                                                                    |
| Step 4    | Exit from the SET MISC by pressing "SET MISC "Key                                                                                                    |
| Step 5    | Insert mili volt generator in zone 1 or link in zone 1(+ and -)of "Temperature card " and set 0 mV in it and verify the actual room temp. in " CH 0 ACT Temp " if not achieved Set " Offset "INC/DEC Key and press "NEXT" to Save. |
| Step 6    | Set 10 mV thru mili volt generator Verify " CH 0 ACT Temp "                                                                                                    |
| Step 7    | If not achieved the said value ( it should be 185*m.v + Room Temperature value ) in " CH 0 ACT Temp ", set it in "Gain "Value [To toggle Gain / Offset by Set Temp key and Set Value by INC/DEC Keys ]                             |
| Step 8    | Once Gain Value set by INC/DEC key press NEXT for saving the "Gain "Value                                                                                                    |
| Step 09   | Go to SET MISC by direct pressing "SET MISC " key                                                                                                    |
| Step 10   | Do Calibration " OFF " by Pressing " INC/DEC Key " in " CALIBRATE " and Exit from the Page.                                                                                                    |

#### **Calibration Method For Analog Inputs**

| Procedure |                                                                                                    |  |  |  |  |
|-----------|----------------------------------------------------------------------------------------------------|--|--|--|--|
| Step 1    | Press " Password " Key and Enter Level "3" Password                                                                                                    |  |  |  |  |
| Step 2    | Go to SET MISC Page by pressing "SET MISC "Key then press Page DN key.                                                                                                    |  |  |  |  |
| Step 3    | Go to "Calibration Option " and Press INC/DEC Key to ON ANLG AIPS Calibration Mode ON then Press Next Key to Save .                                                                                                    |  |  |  |  |
| Step 4    | Exit from the SET MISC by pressing "SET MISC "Key                                                                                                    |  |  |  |  |
| Step 5    | For Cursor in this Page. Select Low Limit And High Limit of respective Channel                                                                                                    |  |  |  |  |
| Step 6    | Take mold at mold fully close position with help of mold close function. Now Enter<br>actual count displayed under <b>CNT</b> column in <b>LCNT</b> and save mold minimum limit.<br>Take mold at mold fully Open position with help of mold open function. Now Enter<br>actual count displayed under <b>CNT</b> column in <b>HCNT</b> and save mold minimum limit. |  |  |  |  |
| Step 7    | Thus it is end of mold side calibration. For Screw Calibration ,                                                                                                    |  |  |  |  |
| Step 8    | Repeat Step 6 above procedure for other scale also.                                                                                                    |  |  |  |  |
| Step 09   | Go to SET MISC by direct pressing "SET MISC " key                                                                                                    |  |  |  |  |
| Step 10   | Do Calibration "OFF " by Pressing "INC/DEC Key " in " CALIBRATE " and Exit from the Page.                                                                                                    |  |  |  |  |

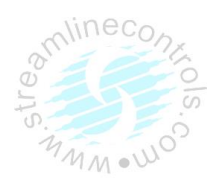

#### INJkon 08/ Manual

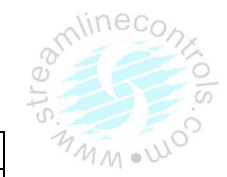

## **Calibration Method For Analog Output**

| Procedure | - AC DRIVE/SERVO DRIVE                                                                                                    |
|-----------|----------------------------------------------------------------------------------------------------|
| Step 1    | Press " Password " Key and Enter Level "3" Password                                                                                                    |
| Step 2    | Go to SET MISC Page by pressing "SET MISC "Key then press Page DN key.                                                                                                    |
| Step 3    | Go to " Calibration Option " and Press INC/DEC Key to ON ANLG AOPS Calibration Mode ON then Press Next Key to Save .                                                                                |
| Step 4    | Exit from the SET MISC by pressing "SET MISC "Key                                                                                                    |
| Step 5    | In Calibration AOPS page for default press HAND key.                                                                                                    |
| Step 6    |                                                                                                    |
| Step 7    |                                                                                                    |
| Step 8    | For Proportional calibration- No need to ON calibration AOPS.                                                                                                    |
| Step 09   | For Pressure calibration, in Set misc Pressure Low limit and Pressure High Limt parameter Set count as per required in Gauge for 0 Pressure and 100 pressure and do power OFF/ON to save parameter. |
| Step 10   | For Flow calibration, in Set misc Flow Low limit and Flow High Limit parameter Set count as per required in Amp meter for 0 Flow and 100 Flow and do power OFF/ON to save parameter.                |

### (L) FUNCTIONAL DESCRIPTIONS

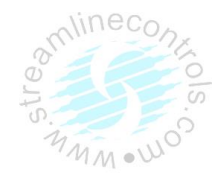

#### (1) HEAT ON / OFF:

Heating off function can be enabled or disabled using **HEAT OFF**, key. When heating off is active **HOFF** indicate in second line of display. And all output of heater goes OFF. When heating is **ON PV** indicate in second line of display. And all heater outputs operate as per control action of temp. Controller.

#### (2) HAND:

System (after power on) starts in HAND MODE. In this mode all the functions (like mold open, mold close, unit forward etc) can be done using different function keys.

For ex. : Mold can be opened using mold open key. When any interlock appears during cycle the machine transferred in to hand mode.

#### (3) SEMI AUTO:

On pressing **SEMI AUTO** key cycle starts. Cycle stops after completion of one cycle. Here cycle can be restarted by opening and closing of front guard.

#### (4) FULLY AUTO:

On pressing **AUTO** key the auto cycle starts. Here after completion of one cycle, cycle delay timer starts after completion of **cycle delay** cycle restarts.

#### INJkon 08/ Manual

#### (M) INTERLOCKS

6

It is a one type of alarm system which activate when cycle or any other function does not operate properly because of those abnormal condition it indicate INTERLOCK

Following are the different interlock messages.

| Sr.No. | Operation             | Interlocks Messages  | Description Of Messages      | Type Of Mode |           | lode       |
|--------|-----------------------|----------------------|------------------------------|--------------|-----------|------------|
| 0      | operation             | On Screen            | Description of messages      | Hand         | Semi Auto | Fully Auto |
|        |                       | IL Mold Open End     | Mold fully open end          |              | у         | y          |
| 1      | iviola Open           | IL Mold Open/Clos On | Mold open close limits on    | У            | y         | y          |
|        |                       | IL Mold Close End    | Mold fully Close end         |              | y         | y          |
| 2      | Mold Close            | IL Mold Safty Tm Ovr | Mold Safety time over        | у            | у         | y          |
|        |                       | IL Mold Open/Clos On | Mold open close limits on    | у            | ý         | y          |
| 3      | Unit Forward          | IL Carriage For End  | Carriage Forward End         | у            | y         | y          |
| 4      | Unit Backward         | IL Carriage Back End | Carriage Backward End        | У            | у         | y          |
| -      |                       | IL Temperature Low   | Temperature is low           | У            | у         | у          |
| 5      | Injection             | IL Temperature High  | Temperature is High          | У            | у         | у          |
|        |                       | IL Refill End        | Refill End                   | y            | у         | у          |
| c      |                       | IL Temperature Low   | Temperature is low           | у            | у         | у          |
| 0      |                       | IL Temperature High  | Temperature is High          | у            | у         | у          |
|        | Refill                | IL RPM too Low.      | Screw RPM is low             | у            | у         | У          |
|        |                       | IL Temperature Low   | Temperature is low           | у            | у         | у          |
| 7      | Suck Back             | IL Temperature High  | Temperature is High          | у            | у         | у          |
|        |                       | IL Suckback End      | Suck back End                | у            | у         | у          |
| 8      | Ejector Forward       | IL Eje Forward End   | Ejector Forward end          | у            | у         | у          |
| 0      | Fighter Deckward      | IL Eje Backward End  | Ejector Backward end         | у            | у         | У          |
| 9      | Ejector Backward      | IL Ejector Not Back  | Ejector not back             | у            | у         | У          |
| 10     | Core 1 In             | IL Core 1 In End     | Core 1 in End                | у            | у         | у          |
| 11     |                       | IL Core 1 Out End    | Core 1 out End               | у            | у         | у          |
| 11     | Core 1 Out            | IL Core 1 not Out    | Core 1 not out               | у            | у         | у          |
| 12     | Core 2 In             | IL Core 2 In End     | Core 2 in End                | у            | у         | у          |
| 12     |                       | IL Core 2 Out End    | Core 2 out End               | у            | у         | у          |
| 15     | Core 2 Out            | IL Core 2 not Out    | Core 2 not out               | у            | у         | у          |
| 14     | Mold Hoight Min       | IL Mold Hght Min End | Mold Height minimum End      | у            | у         | у          |
| 14     | IVIOIU Height IVIIII. | IL Mold Height Min.  | Mold Height minimum          | у            | у         | у          |
| 10     | Mold Hoight May       | IL Mold Hght Max End | Mold Height maximum End      | у            | у         | у          |
| 15     | iviola reignt iviax.  | IL Mold Height Max.  | Mold Height maximum          | у            | у         | у          |
|        |                       | IL Temperature Low   | Temperature is low           | у            | у         | у          |
| 16     |                       | IL Temperature High  | Temperature is High          | у            | у         | у          |
|        | Temperature           | IL Oil Temp. High    | Oil temperature is high      | у            | у         | у          |
|        |                       | IL Front Guard Open  | Front door open              | у            | у         | у          |
|        |                       | IL Back Guard Open   | Rear door open               | у            | у         | У          |
| 17     | Common                | IL Cycle Time Over   | Cycle time over              | у            | у         | у          |
|        |                       | IL Emergency Press   | Emergency press              | у            | у         | у          |
|        |                       | IL Motr not on Delta | Hydraulic motor not on Delta | v            | y         | y          |

INJkon 08/ Manual

## OUR PRODUCT RANGE

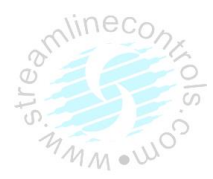

- Dedicated Controller for Plastic Injection molding Machines
- Dedicated Controller For Blow Molding Machine
- Dedicated Controller For Pet Stretch Molding Machine
- Dedicated Controller For Hopper Loader
- AC Servo Motor Drive
- DC Stepper Drive
- Dedicated Controller For Bag Making Machine
- Dedicated Controller For Sticker Labeling Machine
- Dedicated Controller For Grinding Machine
- Dedicated Controller For Dozing Application
- Dedicated Controller For Pad Printing Machine
- Dedicated Controller For Jet Dyeing Machine
- Application Specific Packages
- All Servo Pick & Place Robot For IMM
- Time/Temperature Based Profile Generator
- Multi Channel Temperature Controller
- 2/3/4 Axes Motion Controllers (Using DC stepper / AC Servo Drives).

AUTOMATION ... PRODUCTIVITY THROUGH TECHNOLOGY